Almaviv/ Almawave

ındra

SPCL3-ICCU-MUT-Acquisizioni-1.0.docx

pwc

Manuale Utente - Lotto 3

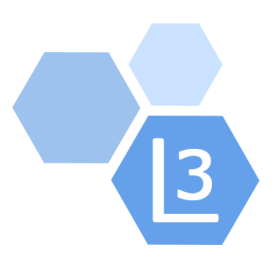

# Progetto Cooperazione Sistemi Sbn Iccu

Acquisizioni

# Manuale Utente

# Sistema Pubblico di Connettività - Lotto 3

| Compilato              | Almaviva |
|------------------------|----------|
|                        |          |
| Rivisto                |          |
| Approvato              |          |
| Lista di distribuzione |          |
|                        |          |

| Ver. | Elabora  | Verifica | Approva | Data emissione | Descrizione delle modifiche |
|------|----------|----------|---------|----------------|-----------------------------|
| 1.0  | AlmavivA |          |         |                | Prima stesura               |

SPCL3-ICCU-MUT-Acquisizioni-1.0.docx

Manuale Utente - Lotto 3

# SOMMARIO

| 1. | INTR    | ODUZIONE                            | 3    |
|----|---------|-------------------------------------|------|
|    | 1.1.    | Premessa                            | 3    |
|    | 1.2.    | Scopo del documento                 | 3    |
|    | 1.3.    | Campo di applicazione               | 3    |
|    | 1.4.    | Acronimi e glossario                | 3    |
|    | 1.5.    | Documenti correlati                 | 3    |
|    | 1.6.    | Convenzioni                         | 3    |
|    |         |                                     |      |
| 2. | ACQ     | UISIZIONI                           | 4    |
|    | 2.1.    | Ordine                              | 4    |
|    | 2.1.1.  | Ricerca ordini                      | 4    |
|    | 2.1.2.  | Sintetica ordini                    | 6    |
|    | 2.1.3.  | Creazione Ordine                    | . 10 |
|    | 2.1.3.1 | Acquisto                            | 10   |
|    | 2.1.3.1 | 1. Fascicoli ordine                 | 13   |
|    | 2.1.3.2 | Ordine deposito legale              | 14   |
|    | 2.1.3.3 | Visione Trattenuta                  | . 14 |
|    | 2.1.3.4 | Ordine Cambio                       | 15   |
|    | 2.1.3.5 | Digitalizzazione/Rilegatura         | . 16 |
|    | 2.2.    | Comunicazioni                       | . 18 |
|    | 2.2.1.  | Ricerca Comunicazioni               | . 18 |
|    | 2.2.2.  | Crea Comunicazione                  | 21   |
|    | 2.2.3.  | Modifica Comunicazione              | 21   |
|    | 2.3.    | Suggerimento bibliotecario          | 22   |
|    | 2.3.1.  | Ricerca suggerimenti bibliotecario  | 22   |
|    | 2.3.2.  | Crea Suggerimento Bibliotecario     | 24   |
|    | 2.3.1.  | Modifica Suggerimento Bibliotecario | . 25 |
|    | 2.4.    | Suggerimento lettore                | . 27 |
|    | 2.4.1.  | Modifica Suggerimento lettore       | 28   |
|    | 2.5.    | Fornitori                           | 30   |
|    | 2.5.1.  | Ricerca Fornitori                   | 30   |
|    | 2.5.2.  | Crea fornitori                      | 32   |
|    | 2.5.3.  | Modifica Fornitore                  | 33   |
|    | 2.6.    | Sezioni acquisizione                | 34   |
|    | 2.6.1.  | Crea sezione                        | 35   |
|    | 2.6.2.  | Modifica Sezione Acquisizione       | . 36 |
|    | 2.7.    | Profili Acquisto                    | . 36 |
|    | 2.7.1.  | Crea Profilo Acquisto               | . 36 |
|    | 2.7.2.  | Modifica profilo acquisto           | . 37 |
|    | 2.8.    | Configurazione                      | . 37 |
|    | 2.8.1.  | Lettera dell'ordine                 | . 37 |
|    | 2.8.2.  | Ordine                              | . 41 |

# 1. INTRODUZIONE

# 1.1. Premessa

Manuale Utente - Lotto 3

Il seguente manuale è rivolto agli utenti dell'applicativo SbnCloud e descrive i principali passi che sottendono l'acquisizione del posseduto della biblioteca con riferimento agli ordinativi.

# 1.2. Scopo del documento

Scopo del documento è descrivere principali funzionalità dell'area acquisizioni.

# 1.3. Campo di applicazione

L'intervento si svilupperà nell'ambito del progetto "Progetto Cooperazione Sistemi Sbn Iccu".

## 1.4. Acronimi e glossario

| Definizione / Acronimo | Descrizione                                                                              |
|------------------------|------------------------------------------------------------------------------------------|
| ICCU                   | Istituto centrale per il catalogo unico delle Biblioteche Italiane e per le informazioni |
|                        | bibliografiche                                                                           |

# 1.5. Documenti correlati

| Definizione / Acronimo                | Descrizione         |
|---------------------------------------|---------------------|
| SPCL4-IND_SIST-ProgettoFabbisogni-1.0 | Progetto Fabbisogni |
| Contratto esecutivo CIG 7999637549    | Contratto esecutivo |

# 1.6. Convenzioni

NA

SPCL3-ICCU-MUT-Acquisizioni-1.0.docx

#### Manuale Utente - Lotto 3

# 2. ACQUISIZIONI

Il presente manuale è rivolto agli utenti dell'applicativo SbnCloud e descrive i principali passi che sottendono l'acquisizione del posseduto della biblioteca con riferimento agli ordinativi effettuati.

I documenti entrano a far parte del patrimonio bibliotecario secondo modalità di acquisizione distinte che contraddistinguono altrettante tipologie di ordine. Gli ordini, riguardanti ciascuno una notizia bibliografica (BID), coinvolgono un fornitore che può essere associato ad uno o più profili di acquisto. I profili riferiti ad una particolare sezione per gli acquisiti, dotata di un proprio budget, raggruppano uno o più fornitori ai quali la biblioteca si rivolge per acquisizioni o servizi che considera omogenei.

La gestione degli ordini presuppone quindi la codifica e acquisizione delle sezioni di acquisto, dei fornitori, dei profili di acquisizione e delle modalità alla base del trattamento dell'ordine. La fase di configurazione riguarda la modalità di predisposizione della nota (lettera dell'ordine) anche con riferimento alla possibilità di escludere la gestione delle sezioni e dei profili.

La descrizione delle funzionalità segue l'ordine delle voci di menu, sebbene alcune attività come la configurazione e la codifica siano preliminari.

# 2.1. Ordine

Consente la gestione degli ordini della biblioteca mettendo a disposizione le funzionalità di ricerca, anche ai fini di aggiornamento e, di creazione di un nuovo ordine. Sono previsti 5 tipologie di ordine

- ✓ Acquisto
- ✓ Deposito Legale
- ✓ Visione trattenuta
- ✓ Cambio
- ✓ Digitalizzazione/Rilegatura

# 2.1.1. Ricerca ordini

La funzionalità prospetta la pagina per l'immissione dei criteri di ricerca e l'indicazione del tipo di ordinamento della lista risultato. La ricerca può essere attivata anche senza la specificazione dei criteri e, l'impostazione dei campi che la definiscono, può avvenire direttamente o mediante funzioni di recupero disponibili per i campi caratterizzati dalla presenza dell'icona lente di ingrandimento.

Anno, tipo e numero dell'ordine: individuano univocamente l'ordine di interesse

Natura: sono ammessi soltanto i valori del menu a tendina

**Continuativo**: effettua il filtro per gli ordini aventi tale carattere

Bid: è attiva la funzione per la ricerca

**Fornitore**: prevede l'immissione del codice e/o descrizione che possono essere valorizzati a seguito dell'attivazione della funzione di ricerca

Sezione: prevede l'immissione del dato anche mediante la funzione di ricerca

Data ordine da: individua l'inizio del periodo in cui ricadono gli ordini oggetto di ricerca

Data ordine a: individua il termine del periodo in cui ricadono gli ordini oggetto di ricerca

Data fine abbonamento da: individua l'inizio del periodo in cui ricade la fine dell'abbonamento per i periodici

Data fine abbonamento a: individua la fine del periodo in cui ricade la fine dell'abbonamento per i periodici

Stato: prevede la selezione di uno o più degli stati proposti (Aperto, Chiuso, Annullato)

Stampato: la selezione della relativa casella effettua il filtro rispetto agli ordini stampati

Rinnovato: la selezione della relativa casella individua il filtro rispetto agli ordini sottoposti a rinnovo

Inventario collegato: individuato fornendo RFID o il relativo Numero

CIG: indica Codice identificativo di gara

**Biblioteca / anno /Progressivo lettera**: Codice SBN della biblioteca, anno e numero progressivo lettera (esempio IC2021000003)

SPCL3-ICCU-MUT-Acquisizioni-1.0.docx

Manuale Utente - Lotto 3

| SBN Menu × Polo di Coll     | udo SBW 🥆 🗙 Biblioteca Altieri Pasolini 🗸 | · П v                                   | e demo demo 😝 Logout                                            |
|-----------------------------|-------------------------------------------|-----------------------------------------|-----------------------------------------------------------------|
| Ricerca ordini              | Ricerca ordini                            |                                         |                                                                 |
|                             | Anno ordine                               | Tipo 🗸 Numero                           |                                                                 |
|                             | Natura                                    | ✓ Continuativo                          |                                                                 |
|                             | Bid                                       |                                         | ٩                                                               |
|                             | Fornitore                                 |                                         | ٩                                                               |
|                             | Sezione                                   | ٩                                       |                                                                 |
|                             | Data ordine da g                          | g/mm/aaaa 🗋 a: 📲 gg/mm/aaaa 📋           |                                                                 |
|                             | Data fine abbonamento da: 9               | g/mm/aaaa 🗂 a: 🛛 🕤 gg/mm/aaaa 🗂         |                                                                 |
|                             | Stato Aperto                              | Chiuso Annullato                        |                                                                 |
|                             | Stampato                                  | C Rinnovato                             |                                                                 |
|                             | Inventario collegato RFID                 | Numero                                  |                                                                 |
|                             | CIG                                       | Biblioteca / anno / Progressivo lettera |                                                                 |
|                             | Ordinamento Nome for                      | nitore 🗸                                |                                                                 |
|                             |                                           | Cerca                                   |                                                                 |
| ICCU - Ambiente di Sviluppo |                                           | ι                                       | Jitimo rilascio il 09/09/2021 15:58 - v. 0.0.1-db3d4c18b-svil 🕥 |

#### Tasti Funzionali

Cerca: per l'attivazione della ricerca

Crea: per l'inserimento di un nuovo ordine

#### 2.1.2. Sintetica ordini

L'esito della ricerca degli ordini, nel caso abbia esito positivo, è riportato nella pagina Sintetica Ordine, ove gli ordini rispondenti alle condizioni impostate sono indicati dalle seguenti informazioni:

- ✓ Ordine
- ✓ Biblioteca /anno / Progressivo lettera
- ✓ CIG
- ✓ Data
- ✓ S/I

SPCL3-ICCU-MUT-Acquisizioni-1.0.docx

✓ Stato

Manuale Utente - Lotto 3

- ✓ BID
- ✓ Titolo
- ✓ Natura
- ✓ Fornitore

In corrispondenza di ogni occorrenza sono previste inoltre due ulteriori colonne per la Gestione e la scelta delle occorrenze sulle quali agire.

Le funzionalità applicabili in corrispondenza delle relative occorrenze sono espresse mediante le seguenti icone:

| ٩ | Per accedere alle informazioni di dettaglio                   |
|---|---------------------------------------------------------------|
| ≡ | Lista inventari ordine                                        |
| ø | Per attivare la funzione di:<br>- Modifica<br>- Cancellazione |

#### Tasti Funzionali

**Carica risultati:** presente solo nel caso in cui il numero degli ordini rispondenti ai criteri superino il numero di occorrenze restituite in prima istanza; in tal caso il tasto, accoda l'ulteriore set di occorrenze alla lista risultato

Crea: predispone la pagina per l'inserimento di un nuovo ordine

Operazioni su Ordine: prospetta le operazioni effettuabili per l'ordine prescelto sulla base dello stato

**Stampa:** consente la stampa dell'ordine, previa conferma da parte dell'operatore, al quale è richiesta anche l'informazione relativa al CIG. L'operazione di stampa può essere effettuata una volta soltanto e non è possibile tornare allo stato di prestampato; la richiesta di stampa di un ordine già stampato restituisce il seguente messaggio "La stampa non ha effetto sugli ordini già stampati/legati a buoni d'ordine/annullati/chiusi"

Manuale Utente - Lotto 3

SPCL3-ICCU-MUT-Acquisizioni-1.0.docx

| Digitare CIG (se conosciuto)                                                                                         | × |
|----------------------------------------------------------------------------------------------------|---|
| L'operazione di stampa comporta l'aggiornamento dell'ordine allo stato di Stampato. Tale operazione è irreversibile. |   |
| CIG                                                                                                    |   |
| <b>Stampa</b> Annulla                                                                                                |   |
|                                                                                                    |   |
| Istituto centrale per il catalogo unico                                                                              |   |
| Viale Castro Pretorio, 105<br>00195 Roma                                                                             |   |
|                                                                                                    |   |

|                 |                         | 00195 R      | oma            |          |                  |  |  |
|-----------------|-------------------------|--------------|----------------|----------|------------------|--|--|
| N.ro prot.      |                         | 07/0         | 09/2021 08     | :57      |                  |  |  |
| Spett.le        | Libreria Mondadori      |              |                |          |                  |  |  |
| Oggetto :       | Ordine di acquisto      |              |                |          |                  |  |  |
|                 | Vi preghiamo di fornire | il materiale | di seguito i   | indicato | )                |  |  |
| Ordine n. :     | A 2021 233              |              |                |          |                  |  |  |
| Data ordine     | 07/09/2021              |              |                |          |                  |  |  |
| Note avvolge    | re l'involucro          |              |                |          |                  |  |  |
| Importo della f | ornitura                | EUR          |                | € 10,2   | 0                |  |  |
| Progressivo     | IC2021000267            |              | CIG            | :        | 2000             |  |  |
| Inventari       |                         |              |                |          |                  |  |  |
|                 |                         |              |                |          |                  |  |  |
|                 |                         |              |                |          |                  |  |  |
|                 |                         |              |                |          |                  |  |  |
|                 |                         |              |                |          |                  |  |  |
|                 |                         |              |                |          |                  |  |  |
|                 |                         |              | ll<br>dott sco | Diretto  | re<br>atta Buttà |  |  |
|                 |                         |              | 001.558        | Smon     | ena buno         |  |  |
|                 |                         |              |                | _        |                  |  |  |
|                 |                         |              |                | -        |                  |  |  |

**Ristampa lettera dell'ordine:** la lettera dell'ordine è stampata nuovamente, a seguito della conferma dell'operatore, il quale è informato che la copia, riproducendo esattamente l'originale, contiene tutti gli ordini presenti e non soltanto quello su cui è richiesta l'operazione

| R.T. I. Alma<br>Indra Italia | aviva S.p.A/ Almawa<br>S.p.A/Pwc Advisory             | ve S.p.a/<br>v S.p.A |                           |         | Sistema Pubblico di Con | nettività LOTTO 3  |
|------------------------------|-------------------------------------------------------|----------------------|---------------------------|---------|-------------------------|--------------------|
| Manuale U                    | ltente - Lotto 3                                      |                      |                           |         | SPCL3-ICCU-MUT-Acq      | uisizioni-1.0.docx |
| Ricerca ordini / S           | Sintetica ordini / Ristampa Ordine<br>Ristampa Ordine | 1                    |                           |         |                         |                    |
|                              | Formato di stampa                                     | Acrobat (PDF)        | ) 🔿 RTF                   |         |                         |                    |
|                              |                                                       | [                    | Ristampa lettera d'ordine | Annulla |                         |                    |

**Invio mail:** provvede ad inoltrare l'e-mail previa conferma. L'esito positivo è indicato dal messaggio *"Operazione correttamente eseguita!"* 

Stampa elenco rileg./digit.: riguarda gli ordini di "Digitalizzazione/Rilegatura"

Chiudi: torna alla pagina "Ricerca ordini"

| Biblioteca /<br>anno /<br>Progressivo<br>lettera       CIG       Data       S/I       Stato       Bid       Titolo       Natura       C       R       Fornitore       Gestione       Image: Comparison of the comparison of the comparison of the                                                                             |
|----------------------------------------------------------------------------------------------------|
| 2021 R<br>88       IC2021000269       08/09/2021       Image: A constraints of the second second seco |
| 2021 A       08/09/2021       A       MOD0188206       La *montagna incantata / Tho       M       15 -       Biblioteca       Q = /       Image: Comparison of the comparison of the comp                                                             |
| 20211                                                                                                    |
| 45 08/09/2021 A UPO0000254 L'*architettrice / Melania G. M M Martini Q ≡ ✓ □<br>Form.                                                                                                    |
| 2021 R<br>87         IC2021000268         08/09/2021         ✓         A                                                                                                    |
| 2021 V         08/09/2021         A         BVE0501131         Le *nuvole / Aristofane ; a cur         M         89 -<br>Longobardi<br>e C.         Q         Image: Comparison of the comparison of the compar                                       |

# 2.1.3. Creazione Ordine

La funzione di inserimento di un nuovo ordine prevede la scelta della tipologia tra quelle previste corrispondenti a:

- ✓ Acquisto
- ✓ Deposito Legale
- ✓ Visione trattenuta
- ✓ Cambio
- ✓ Digitalizzazione/Rilegatura

Le voci riportate nella parte alta della pagina di inserimento, presuppongono specificità nell'immissione dei dati e nella attivazione delle relative funzioni. È preimpostato l'ordine di Acquisto e la scelta di una opzione diversa avviene posizionandosi con il cursore sopra la voce corrispondente.

# 2.1.3.1. Acquisto

Ai fini dell'immissione dell'ordine, si elencano i campi presenti nella pagina ponendo l'attenzione sul fatto che la presenza del carattere asterisco ne indica l'obbligatorietà.

- Anno: impostato automaticamente all'anno corrente
- ✓ **Numero:** determinato automaticamente all'atto dell'inserimento
- ✓ **Data:** impostato automaticamente alla data corrente
- ✓ Stampato: selezionato automaticamente per gli ordini stampati
- ✓ Stato: impostato ad A aperto all'atto dell'inserimento
- ✓ CIG: indica Codice identificativo di gara
- ✓ **Progressivo della lettera d'ordine:** progressivo determinato automaticamente
- ✓ BID: l'immissione del campo è guidata attraverso la pagina "Ricerca Titolo" attivata dall'icona lente di ingrandimento. La selezione dell'occorrenza dalla lista risultato attraverso il tasto Scegli valorizza automaticamente i campi correlati al titolo e presenti nella pagina
- ✓ Natura: È impostato automaticamente a seguito dell'operazione di "Ricerca titolo" effettuata per il campo BID
- ✓ Sezione: l'immissione è guidata dal menu a tendina
- ✓ **Numero Copie:** indica il numero delle copie oggetto dell'ordine
- ✓ Fornitore: l'immissione del campo è guidata attraverso la pagina "Ricerca Fornitori" attivata dall'icona lente di ingrandimento. La selezione del fornitore mediante il tasto Scegli ne valorizza automaticamente i campi correlati (codice e denominazione)
- ✓ **Continuativo:** da impostare relativamente agli ordini dei periodici e opere in continuazione
- ✓ Prezzo in euro

✓ Note di ordine

Manuale Utente - Lotto 3

- ✓ Note al fornitore
- ✓ Dati periodico abbonamento: costituisce una sezione a comparsa significativa nell'ambito dei periodici e degli abbonamenti aventi carattere continuativo, per l'introduzione del primo fascicolo dell'ordine. È costituita dai campi della sezione sottostante, valorizzabili:
  - o direttamente in modalità modifica dopo il salvataggio dell'ordine
  - impostando l'anno di riferimento e accedendo alla pagina "Fascicoli Ordine" mediante il tasto
     Fascicoli che attiva, ai fini della selezione, la lista dei fascicoli dell'anno di riferimento, così come sono stati determinati attraverso la funzionalità di catalogazione periodici per il bid in esame

| Dati Periodico / | Abbonamento |               |           |           |        | , |
|------------------|-------------|---------------|-----------|-----------|--------|---|
| Annata           |             | Numero Volume |           | Fascicolo |        |   |
| Data inizio      | gg/mm/aaaa  | Data Fi       | ne gg/    | mm/aaaa   | Durata | • |
| Anno riferiment  | 0           | Rinnovato     | Fascicoli |           |        |   |

- ✓ Anno di riferimento: anno di riferimento dell'ordine
- Rinnovato: la casella è impostata automaticamente a seguito del rinnovo dell'ordine effettuato nell'ambito delle operazioni attivate dal tasto funzionale Operazioni su ordine
- ✓ <u>Lista inventari</u>: costituisce una sezione a comparsa per mezzo della quale è possibile gestire gli inventari associati agli elementi dell'ordine. L'inserimento degli inventari è effettuata mediante l'apposita l'icona che richiede, come mostrato nella figura sottostante:
  - o Serie inventariale: selezionabile dalla tendina di menu
  - Numero inventari: corrispondente al numero di elementi da inventariare

Il tasto **Conferma** salva i dati dell'inventario e apre la funzionalità per l'integrazione attivando la pagina "Modifica inventario (ART 1063)" le cui modalità sono trattate nel manuale Documento fisico.

Il tasto **Salva** della pagina "Modifica inventario (ART 1063)" attiva la conferma sulla chiusura dell'ordine, che va effettuata soltanto se l'operazione di inventario completa effettivamente l'ordine; in caso contrario la risposta negativa ripropone la pagina dell'ordine, con l'eventuale aggiornamento apportato all'inventario.

SPCL3-ICCU-MUT-Acquisizioni-1.0.docx

| v    |
|------|
|      |
|      |
| ulla |
|      |

#### Tasti Funzionali

**Fascicoli:** significativo per gli ordini riferiti ai periodici e abbonamento con carattere continuativo, consente di accedere alla lista dei fascicoli in base alla periodicità, mediante la funzione della pagina "Fascicoli ordine"

Salva: registra le modifiche effettuate sull'ordine

Importa da: consente di importare il Bid sul quale effettuare l'ordine da:

- <u>Suggerimento lettore</u> È possibile importare solo suggerimenti del lettore accettati perché ad essi è stato associato un BID. Il suggerimento lettore passa dallo stato *accettato* allo stato *ordinato*.
- <u>Suggerimento bibliotecario</u>. È possibile importare solo suggerimenti accettati evidenziato dal fatto che nella finestra di "Suggerimento bibliotecario" che si apre dall'ordine, lo "stato" del suggerimento è preimpostato ad "accettato". Il suggerimento del bibliotecario passa dallo stato *catturato* allo stato di ordinato.

| Importazione Ordine          |                  | × |
|------------------------------|------------------|---|
| Importa da                   |                  |   |
| Suggerimento Lettore         |                  |   |
| 🔿 Suggerimento Bibliotecario |                  |   |
|                              | Conferma Annulla |   |

Conferma: apre la pagina per la selezione del titolo su cui effettuare l'ordine tra le proposte accettate

Manuale Utente - Lotto 3

|                        | 🗙 ca suggerimenti | lettore   |               |                         |            |             |                     |            |                       |                                  |
|------------------------|-------------------|-----------|---------------|-------------------------|------------|-------------|---------------------|------------|-----------------------|----------------------------------|
|                        | >                 | Cerca     | suggerimen    | ti lettore              |            |             |                     |            |                       |                                  |
|                        | >                 | Parametri | di ricerca    |                         |            |             |                     |            | ~                     |                                  |
|                        | >                 |           |               |                         |            |             |                     |            |                       |                                  |
| razioni differite      | >                 | Codice    | Stato         | Titolo                  | Bid        |             | Utente              | Data       | Scegli                |                                  |
| nistrazione<br>tazioni | ><br>>            | 55        | A - ACCETTATO | Le tre cime             |            | IC000000101 | GiuseppeVerdi       | 25/08/2021 | Scegli                |                                  |
|                        | >                 | 27        | A - ACCETTATO | grande festival         | BVE0090009 | IC000000052 | AndreaLe Grottaglie | 13/07/2021 | Scegli                |                                  |
|                        |                   | 28        | A - ACCETTATO | mio                     | SBW0188495 | IC000000052 | AndreaLe Grottaglie | 13/07/2021 | Scegli                |                                  |
|                        |                   | 33        | A - ACCETTATO | sdfsdf                  | VIA0033714 | IC000000052 | AndreaLe Grottaglie | 13/07/2021 | Scegli                |                                  |
|                        |                   | 403       | A - ACCETTATO | The Cost of Livingqcccc | CFI0358933 | IC000000035 | T Isabella          | 15/02/2021 | Scegli                |                                  |
|                        |                   |           |               |                         |            |             |                     |            |                       |                                  |
|                        | 200               |           |               |                         |            |             |                     |            | Ultimo rilascio il 11 | /11/2021 16:32 - v. 0.0.1-7fa493 |

Annulla: torna alla pagina precedente "Ricerca ordini"

#### 2.1.3.1.1. Fascicoli ordine

Consente la fascicolazione degli elementi dell'ordine, per il quale la funzione è stata richiamata. Il tasto **Scegli** sulla riga del fascicolo di interesse, copia i dati nella sezione "Dati periodico abbonamento" della pagina di provenienza, consentendone l'aggiornamento.

Il tasto Indietro torna alla pagina di provenienza senza apportare modifiche.

| Ordine     2021 A 236       Fornitore     Biblioteca Nord       Data inizio     02/07/2021     Data Fine     01/09/2022                                                         |
|----------------------------------------------------------------------------------------------------|
| Fornitore Biblioteca Nord Data inizio 02/07/2021 Data Fine 01/09/2022 Titolo                                                                                                    |
| Data inizio     02/07/2021     Data Fine     01/09/2022       Tata     La Research & conviction dell'attrate secondary Neuron Light to secondary Neuron Light to secondary 10/2 |
|                                                                                                    |
| itoro La "geografia": comunicazioni dei Isutuko geografico De Agostini, - novara : isutuko geografico De Agostini, 1912-                                                        |
| Facricolo Data convenzionale Stato Annata Numero volume Tino Deriodicità Scooli                                                                                                 |
| 4         01/12/2021         DA_ASSOCIARE         2021/2022         1         Semplice         Mensile         Sceplice                                                         |
| 3 01/11/2021 DA_ASSOCIARE 2021/2022 1 Semplice Mensile Scegi                                                                                                    |
| 2 01/10/2021 DA_ASSOCIARE 2021/2022 1 Semplice Mensile Scegii                                                                                                    |
|                                                                                                    |

Manuale Utente - Lotto 3

# 2.1.3.2. Ordine deposito legale

Il tipo di ordine riguarda l'obbligo, rivolto agli editori, produttori, o comunque ai soggetti responsabili di una pubblicazione, di depositarne un numero di copie presso le biblioteche e istituzioni designate, per finalità culturali. Anche per questo tipo di ordine sono obbligatorie le associazioni a:

- ✓ Notizia bibliografica
- ✓ Fornitore

Conclusa l'operazione di inserimento dell'ordine mediante il tasto **Salva**, il sistema apre automaticamente la pagina per la creazione degli inventari dall'ordine, resa possibile dal fatto che per questo tipo di acquisizione la biblioteca dispone già del documento.

I campi presenti nella pagina, le modalità di immissione dei dati e le funzioni attivabili tramite icone o tasti funzionali, sono del tutto analoghi a quelli descritti per l'ordine relativo all'acquisto: non sono presenti i campi relativi alla sezione di acquisizione e al prezzo, perché questo tipo di ordine non li prevede.

| / Sintetica ordini / Crea Ordine |                                                                                        |  |
|----------------------------------|----------------------------------------------------------------------------------------|--|
|                                  | Crea Ordine                                                                            |  |
|                                  | Acquisto Deposito Legale Visione Trattenuta Cambio Digitalizzazione/Rilegatura         |  |
|                                  |                                                                                        |  |
|                                  | Ordine Anno 2021 Numero Data 08/09/2021 Stampato Stato A - APERTO V                    |  |
|                                  |                                                                                        |  |
|                                  | CIG Progressivo della lettera d'ordine                                                 |  |
|                                  | Bid * UP00000254 L**architettrice / Melania G. Mazzucco To 🔍 Natura * M - monografia 🗸 |  |
|                                  |                                                                                        |  |
|                                  | Reg. Tribunale 56 Numero Copie 1                                                       |  |
|                                  | Fornitore * 93 Biblioteca dell'Agenzia per la pror Q. Continuativo                     |  |
|                                  |                                                                                        |  |
|                                  | Note Ordine                                                                            |  |
|                                  | Note al fornitore                                                                      |  |
|                                  |                                                                                        |  |
|                                  | Dati Deriodico / Abbonamento                                                           |  |
|                                  |                                                                                        |  |
|                                  | Anno riferimento Rimovato Fascicoli                                                    |  |
|                                  |                                                                                        |  |
|                                  |                                                                                        |  |
|                                  | Laiva Importa ea Annuna                                                                |  |
|                                  |                                                                                        |  |
|                                  |                                                                                        |  |

## 2.1.3.3. Visione Trattenuta

L'ordine fa riferimento agli acquisti diretti con le librerie e fornitori che portano i libri in visione, presso la biblioteca; la funzionalità è utilizzata per distinguere questa tipologia da quella dell'acquisto tramite ordine.

La gestione delle informazioni è analoga a quella dell'ordine di acquisto. È presentato nella pagina il campo specifico "Reg. Tribunale" di lunghezza pari a 50 caratteri, per riportare il numero, la data e la città ove è stata effettuata la registrazione.

SPCL3-ICCU-MUT-Acquisizioni-1.0.docx

Manuale Utente - Lotto 3

| SBN Menu 🗴 Polo di Collaudo SBW 🗸 | 🗸 🗙 Biblioteca Altieri Pasolini 🗸 IT 🤟                                                       | e demo demo 🕞 Logout                                           |  |  |  |  |  |  |  |
|-----------------------------------|----------------------------------------------------------------------------------------------|----------------------------------------------------------------|--|--|--|--|--|--|--|
| Ricerca ordini / Crea Ordine      | Crea Ordine                                                                                  |                                                                |  |  |  |  |  |  |  |
|                                   | Acquisto Deposito Legale Visione Trattenuta Cambio Digitalizzazione/Rilegatura               |                                                                |  |  |  |  |  |  |  |
|                                   |                                                                                              |                                                                |  |  |  |  |  |  |  |
|                                   | Ordine Anno 2021 Numero Data 16/11/2021 Stampato Stato A - APERTO V                          |                                                                |  |  |  |  |  |  |  |
|                                   | CIG Progressivo della lettera d'ordine                                                       |                                                                |  |  |  |  |  |  |  |
|                                   | Bid * BVE0501131 Le *nuvole / Aristofane ; a cura di G. Guidori: Q Natura * M - monografia ~ |                                                                |  |  |  |  |  |  |  |
|                                   | Sezione *         22         Q         Reg. Tribunale         Numero Copie         0         |                                                                |  |  |  |  |  |  |  |
|                                   | Fornitore * 89 Longobardi e C. Q Continuativo                                                |                                                                |  |  |  |  |  |  |  |
|                                   | Prezzo in EURO *                                                                             |                                                                |  |  |  |  |  |  |  |
|                                   | Note Ordine                                                                                  |                                                                |  |  |  |  |  |  |  |
|                                   | Note al fornitore                                                                            |                                                                |  |  |  |  |  |  |  |
|                                   | 83                                                                                           |                                                                |  |  |  |  |  |  |  |
|                                   | Dati Periodico / Abbonamento                                                                 |                                                                |  |  |  |  |  |  |  |
|                                   | Anno riferimento Rinnovato                                                                   |                                                                |  |  |  |  |  |  |  |
|                                   | Silva Tanata da Annila                                                                       |                                                                |  |  |  |  |  |  |  |
|                                   | инросса на Ринина                                                                            |                                                                |  |  |  |  |  |  |  |
| ICCU - Ambiente di Sviluppo       | Ultimo rilascio il 11/11/                                                                    | 2021 16:32 - v. 0.0.1-7f <del>a49</del> 372 <del>4 s</del> vil |  |  |  |  |  |  |  |

# 2.1.3.4. Ordine Cambio

Riguarda l'acquisizione di materiale documentario da parte di un'altra biblioteca. Le informazioni presenti nella pagina confermano la necessità di mantenere il collegamento alla notizia bibliografica e al fornitore; per la natura dell'acquisizioni non sono presenti i riferimenti al valore economico, quali il prezzo e la sezione.

SPCL3-ICCU-MUT-Acquisizioni-1.0.docx

Manuale Utente - Lotto 3

| SBN Menu × Polo di Collaudo SBW | ✓ 🗙 Biblioteca Altieri Pasolini 🗸 IT ∨                                                                                                    | e demo demo e Logout                        |
|---------------------------------|----------------------------------------------------------------------------------------------------|---------------------------------------------|
| Ricerca ordini / Crea Ordine    |                                                                                                    |                                             |
|                                 | Crea Ordine                                                                                                    |                                             |
|                                 | Acquisto Deposito Legale Visione Trattenuta Cambio Digitalizzazione/Rilegatura                                                              |                                             |
|                                 | Ordine         Anno         2021         Numero         Data         16/11/2021         Stampato         Stato         A - APERTO         ✓ |                                             |
|                                 | CIG Progressivo della lettera d'ordine                                                                                                    |                                             |
|                                 | Bid * PUV0691809 *Madame Bovary : moeurs de province / Gus Q Natura * M - monografia v                                                      |                                             |
|                                 | Fornitore * 112 Biblioteca dell'Agena Q Continuativo                                                                                        |                                             |
|                                 | Note Ordine                                                                                                    |                                             |
|                                 | Note al fornitore                                                                                                    |                                             |
|                                 | Dati Periodico / Abbonamento ~                                                                                                    |                                             |
|                                 | Anno riferimento Rinnovato                                                                                                    |                                             |
|                                 | Salva Importa da Annulla                                                                                                    |                                             |
| ICOU - Ambiente di Sviluppo     | Ultimo rilascio il 11/11/2021 1                                                                                                    | 5:32 - v. 0.0.1-7f <del>a49</del> 3724-svil |

# 2.1.3.5. Digitalizzazione/Rilegatura

La funzione consente la gestione degli ordini per le operazioni di Digitalizzazione, Disinfestazione e Rilegatura del materiale in possesso della Biblioteca.

| SBN Menu × Polo di Collaudo SBW | ✓ × Biblioteca Alti | eri Pasolini 🗸 IT 🗸 |                       |                                                                                                    |                  |            | e demo demo estogout |
|---------------------------------|---------------------|---------------------|-----------------------|----------------------------------------------------------------------------------------------------|------------------|------------|----------------------|
| Ordine                          | Anno 2021           | Numero              | Data 08/09/2          | 021 Stampato                                                                                                    | Stato A - APERTO | ) <b>v</b> |                      |
| CIG                             |                     |                     | Progressivo della let | ttera d'ordine                                                                                                    |                  |            |                      |
| Fornitore                       | * 88                | eleni               |                       |                                                                                                    |                  | ٩          |                      |
| Prezzo in                       | EURO                | 0,00                |                       |                                                                                                    |                  |            |                      |
| Note Ord                        | ine                 |                     |                       | 2000 - 100 - 100 - |                  |            |                      |
| Note al fo                      | ornitore            |                     |                       |                                                                                                    |                  |            |                      |
| Tipo invic                      | 0                   | ✓ Priorit:          | à 🗸                   | Tipo lavorazione *                                                                                                    |                  | *          |                      |
| Lista Inv                       | ventari             |                     |                       |                                                                                                    |                  | ~          |                      |
|                                 |                     | I                   | Salva Spedisci        | Annulla                                                                                                    |                  |            | •                    |

Si conferma l'obbligatorietà delle seguenti informazioni:

Fornitore: imputabile secondo il percorso guidato di ricerca attivato dalla corrispondente icona

| Versione 1.0   | R.T. I. Almaviva S.p.A./ Almawave S.p.A./ | Pagina   |
|----------------|-------------------------------------------|----------|
| dol 17/11/2021 | Indra Italia S.p.A./Pwc Advisory S.p.A.   | 16 di 43 |
| del 17/11/2021 | Uso Confidenziale                         | 10 01 45 |

SPCL3-ICCU-MUT-Acquisizioni-1.0.docx

Prezzo: richiede l'impostazione di un valore positivo

Tipo di lavorazione: selezionabile dal menù a tendina

**Inventari:** occorre fornire gli inventari del materiale interessato dall'operazione indicata nell'ordine e gestite dalla relativa sezione a comparsa. Le righe relative agli inventari sono aggiunte mediante la relativa icona e riguardano le seguenti informazioni:

- Serie
- Numero inventario
- RFID
- BID: corrisponde alla serie e numero inventario o in alternativa all'RFID immessi
- Data Uscita: la data determina l'indisponibilità del documento
- **Data rientro presunta:** è presa in considerazione per determinare il periodo di mancata disponibilità del documento
- Data rientro: corrisponde alla data di rientro effettiva e rende nuovamente disponibili ai servizi gli inventari bloccati dall'ordine
- Note riga

| erie  | Numero<br>Inventario | RFID | Bid        | Data uscita |   | Data rientro presunta | Data rientro | Note<br>riga | 0 | Ī |
|-------|----------------------|------|------------|-------------|---|-----------------------|--------------|--------------|---|---|
| CLA 🗸 | 1                    |      | RMS0150152 | gg/mm/aaaa  | ٥ | gg/mm/aaaa 📋          | gg/mm/aaaa   | ø            |   |   |
| A ~   | 24                   |      | SBW0098955 | gg/mm/aaaa  |   | gg/mm/aaaa 📋          | gg/mm/aaaa   |              |   |   |

#### Tasti funzionali

Salva: effettua il salvataggio dell'ordine

**Spedisci:** spedisce l'ordine previa conferma, che è richiesta sovrapponendo alla pagina corrente quella sotto riportata.

| R.T. I. Almaviva S.p.A/ Almawave S.p.a/<br>Indra Italia S.p.A/Pwc Advisory S.p.A |                  |        |          |            | Sistema Pubblico di Connettività LOTTO 3 |              |           |            |
|----------------------------------------------------------------------------------|------------------|--------|----------|------------|------------------------------------------|--------------|-----------|------------|
| Manuale U                                                                        | ltente - Lotto 3 |        |          |            | SPCL3-                                   | ICCU-MUT-Acq | uisizioni | i-1.0.docx |
|                                                                                  |                  |        |          |            |                                          |              |           |            |
| Spedi                                                                            | sci Ordine       |        |          |            |                                          |              |           | ×          |
| Ordine                                                                           | Anno 2021        | Numero | Data     | 08/09/2021 | Stato                                    | A - APERTO   | ~         |            |
| Data                                                                             | 08/09/2021       |        |          |            |                                          |              |           |            |
|                                                                                  |                  |        | Conferma | Annulla    |                                          |              |           |            |

# 2.2. Comunicazioni

La funzionalità gestisce le comunicazioni prodotte e pervenute alla biblioteca; all'attivazione è prospettata la pagina relativa all'interrogazione che permette, mediante le icone e i tasti funzionali preposti, le operazioni di inserimento e aggiornamento.

# 2.2.1. Ricerca Comunicazioni

La funzionalità presenta la pagina per l'immissione dei criteri di ricerca e l'indicazione del tipo di ordinamento della lista risultato. La ricerca può essere attivata anche senza la specificazione dei criteri e l'impostazione dei campi può avvenire direttamente o mediante la funzione di recupero dell'occorrenza di interesse disponibile per i campi caratterizzati dalla presenza dell'icona per la ricerca (lente di ingrandimento).

I criteri di ricerca sono esplicitati mediante i seguenti parametri:

Direzione: per indicare se la comunicazione è in ingresso (da Fornitore) o in uscita (per Fornitore)

Stato: i valori previsti sono indicati nel relativo menu a tendina

Tipo messaggio: i valori previsti sono selezionabili dal menu a tendina

Codice messaggio: codice univoco assegnato alla comunicazione

**Fornitore:** è prevista l'immissione dei campi codice e descrizione oppure la selezione del fornitore di interesse mediante la ricerca guidata, attivata dalla relativa icona e la successiva selezione mediante il tasto Scegli

Titolo: è prevista l'immissione diretta del titolo o la ricerca guidata

Data da: individua l'inizio del periodo di riferimento delle comunicazioni di interesse

Data a: individua la fine del periodo di riferimento delle comunicazioni di interesse

#### **Riferimento all'ordine:**

Tipo: tipologia di ordine tra quelli previsti e presenti nel menu a tendina

Anno

Codice: identificativo unico dell'ordine

Ordinamento: il menu a tendina riporta i possibili ordinamenti previsti per la lista risultato

#### Tasti Funzionali

Cerca: per attivare la ricerca

#### Crea: per l'inserimento di una nuova comunicazione

| SBN Menu 🗙 Polo di Collaudo SBW 🗸           | 🗙 Biblioteca Altieri Pasolini 🧹 IT 🤸 | v                  |   | e demo demo estogout |
|---------------------------------------------|--------------------------------------|--------------------|---|----------------------|
| Ricerca comunicazioni / Lista comunicazioni |                                      |                    |   |                      |
| Ricerca                                     | omunicazioni                         |                    |   |                      |
| Direzione                                   | Da fornitore                         | Stato 🗸            |   |                      |
| Tipo Messaggio                              | ~                                    | Codice             |   |                      |
| Fornitore                                   |                                      |                    | ٩ |                      |
| Titolo                                      |                                      |                    | ٩ |                      |
| Data da:                                    | 🍵 gg/mm/aaaa                         | Data a: gg/mm/aaaa |   |                      |
| Ordine                                      | Tipo                                 | Anno Codice        | Q |                      |
| Ordinamento                                 | Data (disc.)                         | ~                  |   |                      |
|                                             |                                      | Cerca              |   | •                    |

Il risultato della ricerca è presentato nella pagina "Lista comunicazioni" che riporta per ogni occorrenza le seguenti informazioni:

- ✓ Tipo di messaggio
- ✓ R/I: R per ricevuta e I per Inviata
- ✓ Fornitore
- ✓ Ordine

SPCL3-ICCU-MUT-Acquisizioni-1.0.docx

- ✓ Stato: il messaggio può assumere i valori dipendenti dalla direzione della comunicazione: Non spedito, spedito, ricevuto
- ✓ **Data:** data inserimento della comunicazione

La colonna Gestione riporta le icone e i tasti per l'attivazione delle funzioni di consultazione analitica e di modifica della comunicazione.

| SBN Menu × Polo di Co                     | 3N Menu 🗙 Polo di Collaudo SBW 🗸 🗙 Biblioteca Altieri Pasolini 🗸 IT 🧹 |                      |     |                                                    |               |             |            |          |  |  |  |  |
|-------------------------------------------|-----------------------------------------------------------------------|----------------------|-----|----------------------------------------------------|---------------|-------------|------------|----------|--|--|--|--|
| Ricerca comunicazioni / Lista comunicazio | ca comunicazioni / Lista comunicazioni                                |                      |     |                                                    |               |             |            |          |  |  |  |  |
|                                           | Li                                                                    | sta comunicaz        |     |                                                    |               |             |            |          |  |  |  |  |
|                                           |                                                                       | Tipo di messaggio    | R/I | Fornitore                                          | Ordine        | Stato       | Data       | Gestione |  |  |  |  |
|                                           | 1                                                                     | fuori commercio      | R   | 78 - Biblioteca dell'Archivio di Stato di L'Aquila | A - 2021 - 23 | RICEVUTO    | 09/09/2021 | ۹ 🖌      |  |  |  |  |
|                                           | 2                                                                     | note di precisazione | Ι   | 73 - Biblioteca Domenico                           | L - 2021 - 46 | NON SPEDITO | 08/09/2021 | Q /      |  |  |  |  |
|                                           | 3                                                                     | note di precisazione | Ι   | 144 - Libreria Mondadori                           | A - 2021 - 10 | NON SPEDITO | 03/09/2021 | Q /      |  |  |  |  |
|                                           |                                                                       |                      |     |                                                    |               |             |            |          |  |  |  |  |
|                                           |                                                                       |                      |     | Crea Chiudi                                        |               |             |            |          |  |  |  |  |
|                                           |                                                                       |                      |     |                                                    |               |             |            |          |  |  |  |  |
|                                           |                                                                       |                      |     |                                                    |               |             |            |          |  |  |  |  |

Manuale Utente - Lotto 3

#### 2.2.2. Crea Comunicazione

L'inserimento di una nuova comunicazione è attivato dal tasto funzionale **Crea** presente nelle pagine della "ricerca comunicazioni" e della "Lista Comunicazioni". Per la descrizione dei dati si rimanda a quanto detto per la funzione di ricerca, precisando che in questo contesto l'identificativo (codice messaggio) e lo stato sono gestiti direttamente dal sistema. L'identificativo è assegnato all'atto del salvataggio dei dati mentre lo stato è impostato al valore che ne caratterizza lo stadio iniziale 3-NON SPEDITO. Il campo data è anch'esso preimpostato alla data corrente e comunque aggiornabile per poter inserire comunicazioni riferite a date diverse.

#### <u>Tasti Funzionali</u>

Salva: effettua l'inserimento della comunicazione

**Fascicoli:** attivabile soltanto per comunicazioni in uscita (Direzione: Per fornitore) del tipo reclamo e con riferimento ad ordini su periodici che prevedono fascicoli. Prospetta la pagina "Fascicoli per Comunicazione" con la lista dei fascicoli da selezionare ai fini della comunicazione. I fascicoli prescelti, oggetto della comunicazione, sono riportati nel campo note

Indietro: esce dalla pagina corrente senza salvare i dati immessi

## 2.2.3. Modifica Comunicazione

La funzione consente l'aggiornamento delle comunicazioni apportando le modifiche direttamente ai dati, come già descritto per le funzioni di ricerca e inserimento o, richiedendo le operazioni mediante l'attivazione dei tasti funzionali che ne determinano il passaggio di stato.

| SBN Menu 🗙 Polo di Collaudo SBW 🗸 🗙 Biblio                           |                                | e demo demo epLogout              |                       |          |  |
|----------------------------------------------------------------------|--------------------------------|-----------------------------------|-----------------------|----------|--|
| Ricerca comunicazioni / Lista comunicazioni / Modifica comunicazione |                                |                                   |                       |          |  |
| Modifica comu                                                        | inicazione                     |                                   |                       |          |  |
| Codice Messaggio                                                     | 193                            | Stato                             | 1 - RICEVUTO          | ~        |  |
| Fornitore *                                                          | 78                             | Biblioteca dell'Archivio di       | Stato di L'Aquila     | ٩        |  |
| Data                                                                 | 09/09/2021                     | Direzione *                       | Da fornitore          | ~        |  |
| Tipo Messaggio *                                                     | fuori commercio 🗸              | Tipo invio *                      | P - POSTEL            | *        |  |
| Tipo ordine * A                                                      | A - ACQUISTO 🗸                 | Anno * 2021                       | Codice *              | 23 Q     |  |
| Titolo                                                               | *Corte d'assise ; La *danza su | ll'abisso / di Margery Allingham. | - Milano : A. Mondado | ri, 1968 |  |
| Note                                                                 |                                |                                   |                       |          |  |
|                                                                      | s                              | alva Stampa Indietro              |                       |          |  |
|                                                                      |                                |                                   |                       |          |  |

#### Tasti Funzionali

SPCL3-ICCU-MUT-Acquisizioni-1.0.docx

Salva: effettua il salvataggio dei dati

Manuale Utente - Lotto 3

**Fascicoli:** come nel caso dell'inserimento della comunicazione il campo è attivabile esclusivamente per comunicazioni di sollecito o reclamo relative a ordini che prevedono fascicoli.

| SBN Menu × Polo di Colla                   | udo SBW                                                                              | ✓ X Biblioteca Altieri F | SBN Menu 🗴 Polo di Collaudo SBW 🤝 🗴 Biblioteca Altieri Pasolini 👽 IT 🐱 |              |                |        |               |          |             |              |  |  |  |
|--------------------------------------------|--------------------------------------------------------------------------------------|--------------------------|------------------------------------------------------------------------|--------------|----------------|--------|---------------|----------|-------------|--------------|--|--|--|
| Ricerca comunicazioni / Crea comunicazione | / Fascicoli pe                                                                       | er Comunicazione         |                                                                        |              |                |        |               |          |             |              |  |  |  |
|                                            | Fascic                                                                               | oli per Comun            | icazione                                                               |              |                |        |               |          |             |              |  |  |  |
|                                            | Ordine 2021 A 245                                                                    |                          |                                                                        |              |                |        |               |          |             |              |  |  |  |
|                                            | Fornitore Biblioteca del Centro servizi culturali                                    |                          |                                                                        |              |                |        |               |          |             |              |  |  |  |
|                                            | Data inizio Data Fine                                                                |                          |                                                                        |              |                |        |               |          |             |              |  |  |  |
|                                            | Titolo La *montagna : giornale valtellinese Tirano : Tip. Fiorentini e C., 1912-1915 |                          |                                                                        |              |                |        |               |          |             |              |  |  |  |
|                                            |                                                                                      |                          |                                                                        |              |                |        |               |          |             |              |  |  |  |
|                                            | Fascicolo                                                                            | Data convenzionale       | Stato                                                                  | Collocazione | Data Ricezione | Annata | Numero volume | Тіро     | Periodicità | $\leq$       |  |  |  |
|                                            | 21                                                                                   | 21/09/2021               | DA_ASSOCIARE                                                           |              |                | 2021   |               | Semplice | Quotidiano  | $\checkmark$ |  |  |  |
|                                            |                                                                                      |                          |                                                                        |              |                |        |               |          |             |              |  |  |  |
|                                            | Scenti Indietro                                                                      |                          |                                                                        |              |                |        |               |          |             |              |  |  |  |
|                                            | June Line Line Line Line Line Line Line Li                                           |                          |                                                                        |              |                |        |               |          |             |              |  |  |  |
|                                            |                                                                                      |                          |                                                                        |              |                |        |               |          |             |              |  |  |  |
|                                            |                                                                                      |                          |                                                                        |              |                |        |               |          |             |              |  |  |  |

**Stampa:** predispone la stampa delle comunicazioni in formato lettera secondo la configurazione precedentemente definita

**Invia:** presente soltanto per le comunicazioni in uscita; l'operazione attua la transizione dello stato a 2-SPEDITO, che non consente ulteriori aggiornamenti dei dati

Indietro: esce dalla pagina corrente senza salvare eventuali i dati immessi

## 2.3. Suggerimento bibliotecario

La funzione consente alla biblioteca di gestire i suggerimenti di acquisto proposti dal personale; le proposte sottoposte a un successivo esame possono essere accettate, rifiutate ed eventualmente trasformate in ordini.

All'attivazione della funzionalità è prospettata la pagina relativa all'interrogazione, dalla quale è possibile richiamare mediante gli appositi tasti funzionali e icone specifiche, le operazioni di inserimento e aggiornamento.

# 2.3.1. Ricerca suggerimenti bibliotecario

La pagina preposta alla ricerca è costituita da due sezioni: quella relativa all'impostazione dei criteri di ricerca e quella della lista risultato riportante le icone e i tasti per l'attivazione delle funzioni specifiche. La ricerca può essere attivata anche senza la specificazione dei criteri e l'impostazione dei campi può avvenire direttamente o mediante la funzione di recupero dell'occorrenza di interesse disponibile per i campi caratterizzati dalla presenza dell'icona per la ricerca (lente di ingrandimento).

I criteri di ricerca sono esplicitati mediante i seguenti parametri:

- ✓ Suggerimento: è l'identificativo univoco, attribuito automaticamente dal sistema; se presente restituisce una sola occorrenza
- ✓ Stato: è in relazione all'esito dell'esame del suggerimento da cui può derivare la richiesta di ordine; i valori previsti sono indicati nel relativo menu a tendina che propone i valori della tabella "ASTS-Stati del Suggerimento"
- ✓ Bibliotecario: corrisponde al nome utente del proponente, può essere inserito direttamente o avvalendosi della funzione di ricerca, attivata dalla relativa icona
- ✓ **Data da:** individua l'inizio del periodo di riferimento dell'inserimento del suggerimento
- ✓ Data a: individua la fine del periodo di riferimento dell'inserimento del suggerimento
- ✓ Bid: può essere digitato direttamente o tramite la funzione di ricerca
- ✓ **Titolo:** può essere digitato direttamente o tramite la funzione di ricerca

#### Tasto funzionale

**Cerca:** attiva la ricerca il cui risultato in caso di esito positivo è riportato nella lista con le seguenti informazioni:

- ✓ Suggerimento: identificativo del suggerimento
- ✓ S: è in relazione all'esito dell'esame del suggerimento da cui può derivare la richiesta di ordine
- ✓ Data: data di inserimento del suggerimento
- ✓ Bid
- ✓ Titolo
- ✓ Bibliotecario
- ✓ Sezione

La colonna **Gestione** riporta le icone per l'attivazione delle operazioni di consultazione e di modifica delle occorrenze selezionate mediante la relativa casella.

Crea: per l'inserimento di un nuovo suggerimento

Stampa: produce un file con estensione csv, riportante l'elenco dei suggerimenti selezionati

Accetta: il suggerimento è accettato e il documento può essere inserito direttamente in un ordine mediante la funzione "Importa da"

Rifiuta: il suggerimento passa allo stato rifiutato

Manuale Utente - Lotto 3

| SBN Menu 🗙 Polo di Colla           | audo SBW 🗸 🗙     | Bibli | ioteca Altieri | Pasolini 🗸 I | τ 🗸                                                                                                    |                                         |         |                    |            | e demo demo 🔥 Logout           |
|------------------------------------|------------------|-------|----------------|--------------|----------------------------------------------------------------------------------------------------|-----------------------------------------|---------|--------------------|------------|--------------------------------|
| Ricerca suggerimenti bibliotecario | Ricerca su       | ıgg   | gerimen        | iti bibliot  | ecario                                                                                                    |                                         |         |                    |            |                                |
|                                    | Parametri di ric | erca  | а              |              |                                                                                                    |                                         |         |                    | ^          |                                |
|                                    | Suggerimento     |       |                |              | Stato W                                                                                                    | - ATTESA DI RISPOS                      | ΓA      |                    | *          |                                |
|                                    | Bibliotecario    |       |                |              | Q                                                                                                    |                                         |         |                    |            |                                |
|                                    | Data da          | Î     | gg/mm          | /aaaa        | a:                                                                                                    | gg/mm/aaaa                              |         |                    |            |                                |
|                                    | Bid              |       |                |              |                                                                                                    |                                         |         |                    | ٦          |                                |
|                                    | Titolo           |       |                |              |                                                                                                    |                                         |         |                    |            |                                |
|                                    |                  |       |                |              | Cerca                                                                                                    |                                         |         |                    |            |                                |
|                                    | Suggerimento     | s     | Data           | Bid          | Titolo                                                                                                    | Bibliotecario                           | Sezione | Gestione           |            |                                |
|                                    | 74               | w     | 08/09/2021     | BVE0501131   | Le *nuvole / Aristofane ; a cura di G. Guidorizz<br>introduzione e traduzione di D. Del Corno Ron<br>Fondazione Lorenzo Valla ; Milano : A. Mondado<br>1996                                | zi ;<br>na :<br>ori, demo - demo        | 7       | Q /                |            |                                |
|                                    | 69               | w     | 09/07/2021     | SBW0153860   | *ABC dell'elettrotecnica e della illuminazione<br>elementi di elettronica, impianti negli edifici civil<br>problema energetico italiano, l'impianto elettric<br>prim Milano : Hoepli, 1987 | :<br>li, il developer2 -<br>co sbncloud | 666     | Q /                |            |                                |
|                                    | 60               | w     | 08/06/2021     | SBW0118506   | *Daniela : Altro titolo diverso dal titolo proprio.                                                                                                    | developer1 -<br>sbncloud                | 666     | ۹ /                |            |                                |
|                                    |                  |       |                |              | Grea Stampa Accetta Rifiuta                                                                                                    | a                                       |         |                    |            |                                |
| ICCU - Ambiente di Sviluppo        |                  |       |                |              |                                                                                                    |                                         | Ult     | imo rilascio il 08 | /09/2021 1 | 6:41 - v. 0.0.1-b9665e502-svil |
|                                    |                  |       |                |              |                                                                                                    |                                         |         |                    |            |                                |

# 2.3.2. Crea Suggerimento Bibliotecario

La funzione di inserimento è attivata mediante il tasto Crea che apre la pagina per l'immissione delle relative informazioni, di cui alcune preimpostate.

- ✓ Stato: automaticamente impostato a W-ATTESA DI RISPOSTA. Non è aggiornabile in fase di inserimento.
- ✓ Suggerimento: identificativo del suggerimento assegnato automaticamente all'atto del salvataggio dei dati
- ✓ Data: assegnata automaticamente alla data corrente, può essere modificata in fase di inserimento
- ✓ **Nome:** impostato automaticamente con il nome dell'utente, non è modificabile
- ✓ BID: identificativo del documento oggetto di suggerimento, può essere inserito direttamente o recuperato mediante la funzione di ricerca
- ✓ Sezione: può essere inserita direttamente oppure recuperata mediante la funzione di ricerca

Sono presenti tre campi testuali finalizzati alla registrazione delle note riguardanti il **suggerimento** stesso e di provenienza dei **Fornitori** o del **Bibliotecario**.

Tasti Funzionali

Manuale Utente - Lotto 3

Salva: effettua il salvataggio dei dati, previa conferma da parte dell'operatore

Ripristina: imposta i dati al valore precedente le modifiche effettuate dopo l'ultimo salvataggio

Annulla: esce dalla pagina senza apportare modifiche

| SBN Menu 🗴 Polo di Coll                     | laudo SBW 🗸 🗙 Bibliote                  | eca Altieri Pasolini 🗸 IT 🗸 |       |               |           |                               | e demo demo 😝 Logout              |
|---------------------------------------------|-----------------------------------------|-----------------------------|-------|---------------|-----------|-------------------------------|-----------------------------------|
| Ricerca suggerimenti bibliotecario / Crea s | uggerimento bibliotecario Crea suggerim | iento bibliotecario         |       |               |           |                               |                                   |
|                                             | Stato                                   | W - ATTESA DI RISPOSTA      | ~     | Suggerimento  |           |                               |                                   |
|                                             | Data                                    | <b>*</b> 09/09/2021         | ۵     | Nome          | demo demo |                               |                                   |
|                                             | BID *                                   |                             |       |               |           | ٩                             |                                   |
|                                             | Sezione                                 |                             |       | ٩             |           |                               |                                   |
|                                             | Note Suggerimento                       |                             |       | 888<br>1      |           |                               |                                   |
|                                             | Note Fornitori                          |                             |       |               |           |                               |                                   |
|                                             | Note del bibliotecario                  |                             |       |               |           |                               |                                   |
|                                             |                                         | Salva                       | Ripri | stina Annulla |           |                               |                                   |
| ICCU - Ambiente di Sviluppo                 |                                         |                             |       |               |           | Ultimo rilascio il 09/09/2021 | 12:53 - v. 0.0.1-6330db159-svil 🔨 |

# 2.3.1. Modifica Suggerimento Bibliotecario

La funzione consente l'aggiornamento in modifica o cancellazione del suggerimento del bibliotecario, dalla pagina "Ricerca suggerimenti bibliotecario".

e demo demo 🔥 Logout

Manuale Utente - Lotto 3

Ricerca suggerimenti bibliotecario

#### Ricerca suggerimenti bibliotecario

| Parametri di ricerca v  |   |            |            |                                                                                                    |                          |          |     |        |  |  |
|-------------------------|---|------------|------------|----------------------------------------------------------------------------------------------------|--------------------------|----------|-----|--------|--|--|
| Suggerimento S Data Bir |   | Bid        | Titolo     | Bibliotecario                                                                                                    | Sezione                  | Gestione |     |        |  |  |
| 74                      | w | 08/09/2021 | BVE0501131 | Le *nuvole / Aristofane ; a cura di G. Guidorizzi ;<br>introduzione e traduzione di D. Del Corno Roma :<br>Fondazione Lorenzo Valla ; Milano : A. Mondadori,<br>1996                               | demo - demo              | 7        | Q / | difica |  |  |
| 69                      | w | 09/07/2021 | SBW0153860 | *ABC dell'elettrotecnica e della illuminazione :<br>elementi di elettronica, impianti negli edifici civili, il<br>problema energetico italiano, l'impianto elettrico<br>prim Milano : Hoepli, 1987 | developer2 -<br>sbncloud | 666      |     | ncella |  |  |
| 60                      | w | 08/06/2021 | SBW0118506 | *Daniela : Altro titolo diverso dal titolo proprio                                                                                                    | developer1 -<br>sbncloud | 666      | ۹ / |        |  |  |

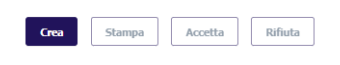

#### ICCU - Ambiente di Sviluppo

Ultimo rilascio il 09/09/2021 15:58 - v. 0.0.1-db3d4c18b-svil

Selezionando l'opzione Modifica, si possono apportare le modifiche ai dati già immessi analogamente a quanto effettuato in inserimento; non sono aggiornabili i dati relativi all'identificativo, allo stato e all'utente che ha proposto il suggerimento.

L'opzione di cancellazione provvede ad eliminare il suggerimento previa conferma da parte dell'operatore.

| SBN Menu 🗴 Polo di Coll                      | audo SBW 🗸 🗙 Bibliote         | ca Altieri Pasolini 🗸 IT 🗸 |                      |                               | e demo demo 🔥 Logout              |
|----------------------------------------------|-------------------------------|----------------------------|----------------------|-------------------------------|-----------------------------------|
| Ricerca suggerimenti bibliotecario / Modific | ca suggerimenti bibliotecario |                            |                      |                               |                                   |
|                                              | Modifica sugg                 | erimenti bibliotecario     |                      |                               |                                   |
|                                              | Stato                         | W - ATTESA DI RISPOSTA     | ✓ Suggerimento       | 74                            |                                   |
|                                              | Data                          | <b>08/09/2021</b>          | Nome                 | demo demo                     |                                   |
|                                              | BID *                         | BVE0501131                 | Le *nuvole / Aristof | ane ; a cura di G. Guic 🔍 🔍   |                                   |
|                                              | Sezione                       | 7 Letteratura              | ٩                    |                               |                                   |
|                                              | Note Suggerimento             |                            |                      |                               |                                   |
|                                              | Note Fornitori                |                            |                      |                               |                                   |
|                                              | Note del bibliotecario        |                            | 2000 I               |                               |                                   |
|                                              |                               | Salva                      | Ripristina Annulla   |                               |                                   |
| ICCU - Ambiente di Sviluppo                  |                               |                            |                      | Ultimo rilascio il 09/09/2021 | l 15:58 - v. 0.0.1-db3d4c18b-svil |

| Versione 1.0   | R.T. I. Almaviva S.p.A./ Almawave S.p.A./ |  |
|----------------|-------------------------------------------|--|
| del 17/11/2021 | Indra Italia S.p.A./Pwc Advisory S.p.A.   |  |
|                | ooo oonnaanziara                          |  |

# 2.4. Suggerimento lettore

Consente di gestire i suggerimenti pervenuti alla biblioteca, da parte degli utenti lettori, mostrandone all'atto dell'attivazione la lista. Il risultato della ricerca può essere delimato dall'impostazione dei seguenti parametri:

- ✓ Codice Utente: può essere ricercato avvalendosi della funzionalità di ricerca attivata dalla apposita icona posta accanto al campo o essere immessa direttamente
- ✓ Stato: selezionabile dalla lista proposta dal menu a tendina e riportante i valori della tabella "ASTS-Stati del Suggerimento"
- ✓ Parole del titolo
- ✓ Data da: indica la data a partire dalla quale ricercare le occorrenze
- ✓ **Data a:** indica la data entro la quale ricerca le occorrenze

La lista risultato è del tutto analoga a quella dei suggerimenti del bibliotecario variando soltanto la provenienza e presenta la colonna **Gestione** con le icone per la consultazione e la modifica del corrispondente suggerimento.

SPCL3-ICCU-MUT-Acquisizioni-1.0.docx

Manuale Utente - Lotto 3

| SBN Menu × Po              | olo di Colla          | udo SBW 🔻 🗙 Bi                     | blioteca Altieri Pasolini 🗸 IT 🗸                                                                               |       |             |                                     |                    |                   | e demo demo 🛛 e Logout          |
|----------------------------|-----------------------|------------------------------------|----------------------------------------------------------------------------------------------------|-------|-------------|-------------------------------------|--------------------|-------------------|---------------------------------|
| Cerca suggerimenti lettore | Cerca                 | a suggerime                        | nti lettore                                                                                                    |       |             |                                     |                    |                   |                                 |
|                            | Parame                | ~                                  |                                                                                                    |       |             |                                     |                    |                   |                                 |
|                            | Codice U              | tente IC0000                       | 000122                                                                                                    | ٩     | ]           |                                     |                    |                   |                                 |
|                            | Stato del<br>suggerim | iento                              | ~                                                                                                    |       |             |                                     |                    |                   |                                 |
|                            | Parole de             | el titolo                          |                                                                                                    |       |             |                                     |                    |                   |                                 |
|                            | Data da               | <b>i</b> gg                        | /mm/aaaa 🗖 a                                                                                                   | a:    | •           | gg/mm/aaaa                          |                    |                   | _                               |
|                            |                       |                                    | ce                                                                                                    | erca  |             |                                     |                    |                   |                                 |
|                            |                       |                                    |                                                                                                    |       |             |                                     |                    |                   |                                 |
|                            | 90                    | Stato<br>W - ATTESA DI<br>RISPOSTA | Titolo<br>Quando tornerò                                                                                       | Bid   | IC000000122 | <b>Utente</b><br>NapoleoneBonaparte | Data<br>17/11/2021 | Gestione          |                                 |
|                            | 91                    | W - ATTESA DI<br>RISPOSTA          | Illusioni perdute                                                                                              |       | IC000000122 | NapoleoneBonaparte                  | 17/11/2021         | ٩ /               |                                 |
|                            | 92                    | W - ATTESA DI<br>RISPOSTA          | Le vite de' più eccellenti architetti, pittori, et<br>scultori italiani, da Cimabue. insino a' tempi<br>nostri |       | IC000000122 | NapoleoneBonaparte                  | 17/11/2021         | ۹ /               |                                 |
|                            | 89                    | A - ACCETTATO                      | I rondoni                                                                                                    |       | IC000000122 | NapoleoneBonaparte                  | 17/11/2021         | ۹ 🖌               |                                 |
|                            | 93                    | W - ATTESA DI<br>RISPOSTA          | rivista mensile Touting Club Italia                                                                            |       | IC000000122 | NapoleoneBonaparte                  | 17/11/2021         | ٩                 |                                 |
|                            |                       |                                    | Stampa                                                                                                    | cetta | Rifiuta     |                                     |                    |                   |                                 |
| ICCU - Ambiente di S       | Sviluppo              |                                    |                                                                                                    |       |             |                                     | Ultimo rilasci     | o il 18/11/2021 : | 11:30 - v. 0.0.1-50ade3d9f-svil |

#### Tasti Funzionali

**Stampa:** produce previa conferma, il file *lettore.cvs* contenente per le occorrenze selezionate le seguenti informazioni separate dal carattere virgola: *Codice, Stato Suggerimento, Titolo, Bid, Bibl. e Utente, Data Suggerimento* 

Accetta: modifica, previa conferma, lo stato del suggerimento ponendolo le occorrenze selezionate allo stato A – ACCETTATO

**Rifiuta:** modifica, previa conferma, lo stato del suggerimento ponendolo le occorrenze selezionate allo stato R - RIFIUTATO

## 2.4.1. Modifica Suggerimento lettore

La modifica del suggerimento può essere attuata in corrispondenza delle occorrenze restituite dalla ricerca, selezionando l'apposita icona, che propone le due opzioni di <u>Modifica</u> e <u>Cancellazione</u>.

Manuale Utente - Lotto 3

SPCL3-ICCU-MUT-Acquisizioni-1.0.docx

**Modifica** 

| SBN Menu × F                 | Polo di Collaudo SBW          | V 🗙 Biblioteca Altieri Pasolini V IT V                                                                                        | e demo demo 🕞 Logout           |
|------------------------------|-------------------------------|----------------------------------------------------------------------------------------------------|--------------------------------|
| Cerca suggerimenti lettore / | Modifica suggerimenti lettore | à                                                                                                    |                                |
|                              | Modifica S                    | uggerimenti Lettore                                                                                                    |                                |
|                              | Numero                        | 92                                                                                                    |                                |
|                              |                               |                                                                                                    |                                |
|                              | Codice Utente                 | IC000000122 Nome NapoleoneBonaparte                                                                                           |                                |
|                              | Chate del sussesion           | W - ATTESA DI RISPOSTA 🗸                                                                                                    |                                |
|                              | Stato del Suggerini           |                                                                                                    |                                |
|                              | BID                           | Data         17/11/2021         Data ultimo         17/11/2021           inserimento         aggiornamento         17/11/2021 |                                |
|                              |                               | La vita da' niù accallanti architatti nittari at scultari italiani da Cimahua incina a' tampi nastri                          |                                |
|                              | Titolo                        | Le vite de più eccenenti arcintetti, pittori, el scuttori tranani, da cintabue, insino a tempi nostri                         | _                              |
|                              | Autore                        | Vasari, Giorgio                                                                                                    |                                |
|                              |                               |                                                                                                    |                                |
|                              | Note                          |                                                                                                    |                                |
|                              | Editoro                       | luggo                                                                                                    |                                |
|                              | Editore                       | Luvyu                                                                                                    |                                |
|                              | Paese                         | <ul> <li>Lingua</li> <li>Anno</li> </ul>                                                                                      |                                |
|                              |                               |                                                                                                    |                                |
|                              | Note per il lettore           |                                                                                                    |                                |
|                              |                               |                                                                                                    |                                |
|                              |                               | Silvo Ripristina Stampa Accetta Rinuta In attesa Annulla                                                                      |                                |
|                              |                               |                                                                                                    |                                |
| ICCU - Ambiente di           | i Sviluppo                    | Ultimo rilascio il 18/11/2021 11                                                                                              | 1:30 - v. 0.0.1-50ade3d9f-svil |

Apre la pagina del suggerimento in cui i campi aggiornabili sono quelli non evidenziati.

Tasti Funzionali

Salva: attiva il salvataggio dei dati

Ripristina: imposta i dati al valore precedente le modifiche effettuate dopo l'ultimo salvataggio

**Stampa:** predispone il file lettore nel formato prescelto, contenente i seguenti dati del suggerimento: *Codice, Stato Suggerimento, Titolo, Bid, Bibl. e Utente, Data Suggerimento* 

Manuale Utente - Lotto 3

#### Stampa suggerimenti lettore

| Codice | Stato<br>Suggerimento | Titolo | Bid        | Bibl. e     | Data Suggerimento   |            |
|--------|-----------------------|--------|------------|-------------|---------------------|------------|
| 42     | ATTESA DI<br>RISPOSTA |        | SBW0188003 | IC000000052 | AndreaLe Grottaglie | 06/08/2021 |

Annulla: esce dalla pagina senza apportare modifiche

Accetta: modifica, previa conferma, lo stato del suggerimento ponendolo le occorrenze selezionate allo stato A- ACCETTATO

**Rifiuta**: modifica, previa conferma, lo stato del suggerimento ponendolo le occorrenze selezionate allo stato R - RIFIUTATO

In attesa: modifica, previa conferma, lo stato del suggerimento ponendolo le occorrenze selezionate allo stato R - RIFIUTATO

## 2.5. Fornitori

Consente la gestione dei fornitori della biblioteca, prospettando la pagina con la lista di quelli precedentemente inseriti. Da questo contesto è possibile restringere l'ambito della ricerca o richiedere le operazioni di inserimento e aggiornamento secondo le modalità previste.

## 2.5.1. Ricerca Fornitori

La pagina della ricerca presenta la sezione per l'impostazione dei criteri di ricerca e quella per l'esposizione del risultato; la prima sezione è a comparsa e prevede i seguenti campi:

- ✓ **Nome fornitore**: Il testo inserito può essere ricercato per:
  - o inizio (nome troncato a destra)
  - Intero (ricerca puntuale)
  - Parole (per parole della descrizione)
- ✓ **Tipo fornitore:** selezionabile dal menu a tendina
- ✓ **Paese:** selezionabile dal menu a tendina
- ✓ **Profilo d'Acquisto:** selezionabile dal menu a tendina
- Codice fornitore: identificativo univoco del fornitore assegnato automaticamente dal sistema all'atto dell'inserimento

È possibile selezionare tramite menu l'ordinamento della lista risultato, composta dalle seguenti informazioni:

| Versione 1.0   | R.T. I. Almaviva S.p.A./ Almawave S.p.A./ | Pagina   |
|----------------|-------------------------------------------|----------|
| del 17/11/2021 | Indra Italia S.p.A./Pwc Advisory S.p.A.   | 30 di 43 |
|                | Uso Confidenziale                         |          |

✓ Tipo Fornitore

Manuale Utente - Lotto 3

- ✓ **Produzione Editoriale:** evidenziato in presenza del codice ISBN dell'editore
- ✓ Codice
- ✓ Nome Fornitore
- ✓ Indirizzo

La colonna Gestione riporta le icone per l'attivazione delle funzioni di consultazione analitica del fornitore e quello per la modifica in aggiornamento o cancellazione. È inoltre presente la casella di selezione per l'attivazione delle funzionalità previste.

#### Tasti Funzionali

Carica altri risultati: accoda l'ulteriore set di occorrenze alla lista risultato

Crea: attiva la pagina per l'inserimento di un nuovo fornitore

#### Stampa: attiva la funzione di stampa dei fornitori selezionati

| SBN Menu × Polo di Colla    | udo SBW 👽 🗙 Biblio   | teca Altieri Pasolini 🗸 IT 🗸 |        |                |                        |                 |                 | e demo demo 😛 Logout           |
|-----------------------------|----------------------|------------------------------|--------|----------------|------------------------|-----------------|-----------------|--------------------------------|
|                             | Ricerca Forni        | tori                         |        |                |                        |                 |                 |                                |
|                             | Parametri di ricerca |                              |        |                |                        |                 | ^               |                                |
|                             | Nome Fornitore       |                              |        | =              | 🔿 Inizio 🛛 Inter       | o 🔘 Parole      |                 |                                |
|                             | Tipo Fornitore       | C - DONATORE                 |        | ~              |                        |                 |                 |                                |
|                             | Paese                |                              |        | ~              |                        |                 |                 |                                |
|                             | Profilo acquisto     | (                            | ۹      |                |                        |                 |                 |                                |
|                             | Codice Fornitore     |                              |        |                |                        |                 |                 |                                |
|                             | Ordinamento          | Tipo - nome                  |        | ~              |                        |                 |                 |                                |
|                             |                      |                              |        | Cerca          |                        |                 |                 |                                |
|                             |                      |                              |        |                |                        |                 |                 |                                |
|                             | Tipo Fornitore       | Produzione Editoriale        | Codice | Nome Fornitore | Indirizzo              | Gestione        |                 |                                |
|                             | DONATORE             |                              | 9      | Biblioteca     | Viale di Villa Massimo | ۹ 🖉             |                 |                                |
|                             | DONATORE             |                              | 71     | Biblioteca     |                        | ۹ 🖉             |                 |                                |
|                             |                      |                              | _      |                |                        |                 |                 |                                |
|                             |                      |                              | C      | rea Stampa     |                        |                 |                 |                                |
| ICCU - Ambiente di Sviluppo |                      |                              |        |                |                        | Ultimo rilascio | il 14/09/2021 0 | 8:50 - v. 0.0.1-40314a295-svil |

SPCL3-ICCU-MUT-Acquisizioni-1.0.docx

# 2.5.2. Crea fornitori

La funzione propone la pagina per l'inserimento dei dati del fornitore. Le informazioni previste sono:

- ✓ Codice fornitore: identificativo univoco del fornitore assegnato automaticamente
- ✓ Unità organizzativa
- ✓ **Tipo fornitore:** selezionabile dai valori previsti che caratterizzano il fornitore
- ✓ **Dati contatto:** si tratta di una sezione a comparsa per l'inserimento del dettaglio:
  - o Indirizzo
  - o Casella Postale
  - o Città
  - **C.A.P.**
  - o Telefono
  - o Fax
  - Codice Fiscale
  - Partita Iva
  - o E-mail
  - o Paese
  - Provincia
  - o Note
- ✓ Tipo Pag.
- ✓ Valuta
- ✓ Codice Cliente
- ✓ Contatto
- ✓ Nome
- ✓ Telefono
- ✓ Fax
- ✓ Regione
- ✓ ISBN editore

| Manuale I | Itente - | lotto 3 |
|-----------|----------|---------|

| SBN Menu × Polo di Colla    | audo SBW 🗸 🗙 Biblioteo | a Altieri Pasolini 🗸 IT 🗸          | e demo demo 🕞 Logout            |
|-----------------------------|------------------------|------------------------------------|---------------------------------|
| / Crea Fornitore            | Crea Fornitore         |                                    |                                 |
|                             | Codice Fornitore *     | Importa da Biblioteca              |                                 |
|                             | Unità Organizzativa    |                                    |                                 |
|                             | Tipo Fornitore *       | ~                                  |                                 |
|                             | Dati Contatto *        | ~                                  |                                 |
|                             | Note                   |                                    |                                 |
|                             | Tipo Pag.              | Valuta EUR - EURO V Codice Cliente |                                 |
|                             | Contatto               |                                    |                                 |
|                             | Nome                   |                                    |                                 |
|                             | Telefono               | Fax                                |                                 |
|                             | Regione                | ✓ ISBN Editore                     |                                 |
|                             |                        | Salva Profili Acquisto Annulla     |                                 |
| ICCU - Ambiente di Sviluppo |                        | Ultimo rilascio il 14/09/2021      | 08:50 - v. 0.0.1-40314a295-svil |

#### Tasti funzionali

Salva: per registrare le informazioni immesse

**Profili Acquisito:** per assegnare il fornitore ad un profilo di acquisito mediante la pagina "Ricerca profili acquisto" che propone l'elenco dei profili di acquisto già censiti. I profili sono selezionabili apponendo la spunta nelle rispettive caselle e attribuiti mediante il tasto **Scegli**.

Annulla: per uscire dalla pagina senza apportare modifica ai dati

## 2.5.3. Modifica Fornitore

Le operazioni di aggiornamento sono attivabili dalla pagina "Ricerca Fornitori" mediante il relativo tasto che propone la modifica o la cancellazione. Non è consentita la cancellazione di fornitori associati a un profilo di acquisto e viene inviato il messaggio "Cancellazione non effettuata: il fornitore è legato al profilo d'acquisto" né per quelli con ordini effettivi. Per l'aggiornamento del fornitore vale quanto già detto per l'inserimento.

iscio il 14/09/2021 13:08 - v. 0.0.1-715ec1

Manuale Utente - Lotto 3

| SBN Menu x Polo di Collaudo SBW v x Biblioteca Altieri Pasolini v IT v                                        |                     |                |        |                  |                |          |       |   |  |  | erno derno eplogout |
|----------------------------------------------------------------------------------------------------|---------------------|----------------|--------|------------------|----------------|----------|-------|---|--|--|---------------------|
| / Hodifica Fornitore / Ricesca Fornitori / Hodifica Fornitore / Ricesca Fornitori / <b>Hodifica Fornitore</b> | Modifica Forni      | itore          |        |                  |                |          |       |   |  |  |                     |
|                                                                                                    | Codice Fornitore *  | 2              | Biblio | teca             |                | <b>2</b> |       |   |  |  |                     |
|                                                                                                    | Unità Organizzativa | Unita          |        |                  |                |          |       |   |  |  |                     |
|                                                                                                    | Tipo Fornitore *    | B - BIBLIOTECA |        | ~                |                |          |       |   |  |  |                     |
|                                                                                                    | Dati Contatto *     |                |        |                  |                |          |       | ~ |  |  |                     |
|                                                                                                    | Note                |                |        |                  |                |          |       |   |  |  |                     |
|                                                                                                    | Tipo Pag.           | cash           | Valuta | ALL - LEK        | ✓ Codice Clier | nte _3   | 31095 |   |  |  |                     |
|                                                                                                    | Contatto            |                |        |                  |                |          |       |   |  |  |                     |
|                                                                                                    | Nome                |                |        |                  |                |          |       |   |  |  |                     |
|                                                                                                    | Telefono            |                |        | Fax              |                |          |       |   |  |  |                     |
|                                                                                                    | Regione             | 08 - Lazio     |        | ✓ ISBN E         | Editore        | sacdza   |       |   |  |  |                     |
|                                                                                                    |                     |                | Sal    | Profili Acquisto | Annulla        |          |       |   |  |  |                     |
|                                                                                                    |                     |                |        |                  |                |          |       |   |  |  |                     |
|                                                                                                    |                     |                |        |                  |                |          |       |   |  |  |                     |
|                                                                                                    |                     |                |        |                  |                |          |       |   |  |  |                     |

# 2.6. Sezioni acquisizione

ICCU - Ambiente di Svilupp

Presenta l'elenco delle sezioni già inserite, consentendone l'aggiornamento e l'inserimento di nuove. Nella pagina è presente una sezione a comparsa, sotto la voce "Parametri di ricerca" che consente di restringere la ricerca applicando i filtri rispetto alla sezione e al suo stato.

| SBN Menu ×                        | Polo di Co | llaudo SBW 👽 🗙 Biblioteca Altieri Pa | solini 🗸 IT 🗸 |                    |                    | e demo demo 🔥 Logout |
|-----------------------------------|------------|--------------------------------------|---------------|--------------------|--------------------|----------------------|
| Catalogo                          | ×          | Ricerca sezioni acquis               | izione        |                    |                    |                      |
| Acquisizioni                      | >          | Parametri di ricerca                 |               |                    | ^                  |                      |
| Servizi<br>Elaborazioni differite | >          |                                      |               |                    |                    |                      |
|                                   | >          | Codice Sezione                       | Nome Sezione  | e 💮 Aperto 🔿 Chius | A demo demo Logout |                      |
|                                   | >          |                                      |               |                    |                    |                      |
| Utente                            | >          |                                      |               | 16.2               |                    |                      |
|                                   |            |                                      |               |                    |                    |                      |
|                                   |            |                                      |               |                    |                    |                      |
|                                   |            | Codice Sezione                       | Nome Sezione  | Somma Disponibile  | Gestione           |                      |
|                                   |            | 7                                    | Letteratura   | 1.489,80 €         | Q 🖋                |                      |
|                                   |            |                                      |               |                    |                    |                      |
|                                   |            |                                      | _             | _                  |                    |                      |
|                                   |            |                                      | c             | rea                |                    |                      |
|                                   |            |                                      |               |                    |                    |                      |

L'elenco delle sezioni rispondenti all'eventuale filtro applicato, riporta le seguenti informazioni

- ✓ Codice Sezione
- ✓ Nome Sezione

✓ Somma disponibile

Manuale Utente - Lotto 3

E la colonna gestione con le icone delle funzioni attivabili.

#### <u>Tasti funzionali</u>

Carica risultati: accoda l'ulteriore set di occorrenze alla lista risultato

Crea: predispone la pagina per l'inserimento di una ulteriore sezione

#### 2.6.1. Crea sezione

Predispone la pagina per l'inserimento di una nuova sezione, prevedendo le seguenti informazioni:

- ✓ Codice Sezione: codice identificativo con carattere di obbligatorietà, di cui sistema controlla l'univocità
- ✓ Nome Sezione: campo obbligatorio
- ✓ Budget
- ✓ Data fine validità
- ✓ Somma disponibile
- ✓ Note

| SBN Menu x Polo di Collaudo SBW 🗸 x Biblioteca Altieri Pasolini 🗸 IT 🗸 💡 e |                    |              |                       |                |   |  |  |  |  |  |
|----------------------------------------------------------------------------|--------------------|--------------|-----------------------|----------------|---|--|--|--|--|--|
| × 22                                                                       | tione acquisizione |              |                       |                |   |  |  |  |  |  |
| Catalogo >                                                                 | Crea sezione a     | ocquisizione |                       |                |   |  |  |  |  |  |
| Acquisizioni >                                                             |                    |              |                       |                | - |  |  |  |  |  |
| Servizi >                                                                  | Codice Sezione *   |              |                       |                |   |  |  |  |  |  |
| Elaborazioni differite                                                     |                    |              |                       |                |   |  |  |  |  |  |
| Amministrazione >                                                          | Nome Sezione *     |              |                       |                |   |  |  |  |  |  |
| Impostazioni >                                                             | Budget             |              | Data di fine validità | 🍵 gg/mm/aaaa 📋 |   |  |  |  |  |  |
| Utente >                                                                   | budget             |              | Data di fine valuta   |                | - |  |  |  |  |  |
|                                                                            | Somma Disponibile  | 0,00€        |                       |                |   |  |  |  |  |  |
|                                                                            | Note               |              |                       |                |   |  |  |  |  |  |
|                                                                            |                    | Salva Ripri  | stina Annulla         |                | _ |  |  |  |  |  |
|                                                                            |                    |              |                       |                |   |  |  |  |  |  |

#### Tasti funzionali

Al tasto Salva e Annulla aventi l'effetto usuale si aggiunge

Ripristina: Imposta i dati al valore precedente le modifiche effettuate dopo l'ultimo salvataggio

| Versione 1.0   | R.T. I. Almaviva S.p.A./ Almawave S.p.A./<br>Indra Italia S.p.A./Pwc Advisory S.p.A. | Pagina   |
|----------------|--------------------------------------------------------------------------------------|----------|
| dei 17/11/2021 | Uso Confidenziale                                                                    | 55 UI 45 |

#### Manuale Utente - Lotto 3

## 2.6.2. Modifica Sezione Acquisizione

La modifica in aggiornamento o cancellazione della sezione di Acquisizione, avviene dalla pagina "Ricerca sezioni acquisizione" a seguito quindi della ricerca. Non è possibile cancellare una sezione se richiamata in un ordine. Le modalità di aggiornamento ricalca quanto detto per l'inserimento.

# 2.7. Profili Acquisto

I profili di acquisto raggruppano i fornitori a cui si fa riferimento per l'acquisizione di materiale attinente a una particola sezione. L'attivazione della funzionalità propone la pagina "Ricerca profili d'acquisto" con l'elenco dei profili esistenti.

A livello di singola occorrenza sono disponibili le icone per le operazioni di consultazione e di aggiornamento.

I tasti funzionali a piè di pagina riguardano l'accodamento di un ulteriore set di occorrenze mediante **Carica** altri risultati e l'inserimento di un nuovo profilo mediante **Crea**.

# 2.7.1. Crea Profilo Acquisto

Propone la pagina per l'immissione di un nuovo profilo di acquisto, caratterizzato dalla descrizione, dalla lingua e dalla nazione di riferimento. I fornitori associati al profilo sono riportati nella corrispondente sezione che può essere incrementata utilizzando la specifica icona.

I tasti funzionali a piè di pagina consentono di salvare i dati immessi piuttosto che ripristinare la situazione all'ultima modifica effettuata o di uscire dalla pagina senza aggiornamento,

| SBN Menu 🗙 Polo di Colla                       | e demo demo eLogout   |                          |   |  |
|------------------------------------------------|-----------------------|--------------------------|---|--|
| Ricerca profili acquisto / Crea profilo acquis | to                    |                          |   |  |
|                                                | Crea profilo acquisto |                          |   |  |
|                                                | Descrizione *         | Sezione *                |   |  |
|                                                | Lingua                | ✓ Paese *                | * |  |
|                                                |                       | Fornitori associati      |   |  |
|                                                | Codice                | Descrizione              | 0 |  |
|                                                |                       | Salva Ripristina Annulla |   |  |

ICCU - Ambiente di Sviluppo

Ultimo rilascio il 13/09/2021 08:02 - v. 0.0.1-007ba9248-svil

SPCL3-ICCU-MUT-Acquisizioni-1.0.docx

Manuale Utente - Lotto 3

## 2.7.2. Modifica profilo acquisto

La modifica in aggiornamento o cancellazione del profilo di acquisto è prevista dalla pagina di "Ricerca profili d'acquisto", mediante l'attivazione dell'icona preposta (matita).

L'opzione di aggiornamento propone la pagina con le medesime informazioni mostrate ai fini dell'inserimento e gli stessi tasti funzionali. È possibile modificare la sezione riguardante i fornitori facendo uso dei tasti funzionali:

| 0 | Per inserire ulteriori fornitori                                   |
|---|--------------------------------------------------------------------|
|   | Per provvedere alla cancellazione il fornitore della relativa riga |

| SBN Menu 🗙 Polo di Colla                         | audo SBW 🗸 | 🗙 Biblioteca Altieri Pasolini 🗸 🕻 | Π 🗸            |                                           |             |                                  | e demo demo er Logout         |
|--------------------------------------------------|------------|-----------------------------------|----------------|-------------------------------------------|-------------|----------------------------------|-------------------------------|
| Ricerca profili acquisto / Modifica profili acqu | Modifica   | profili acquisto                  |                |                                           |             |                                  |                               |
|                                                  | Profilo *  | 66                                | Descrizione *  | Opere di letteratura                      | Sezione * 7 | ٩                                |                               |
|                                                  | Lingua     | ITA - ITALIANO                    |                | ✓ Paese * IT - IT/<br>Fornitori associati | ALIA        | ¥                                |                               |
|                                                  | Codice     |                                   |                | Descrizione                               |             | •                                |                               |
|                                                  | 78         |                                   | Biblioteca o   | dell'Archivio di Stato di L'Aquila        |             |                                  |                               |
|                                                  | 95         |                                   | Biblioteca del | l Convento di S. Maria Valleverde         |             | /                                |                               |
|                                                  |            |                                   | Salva          | Ripristina Annulla                        |             |                                  |                               |
| ICCU - Ambiente di Sviluppo                      |            |                                   |                |                                           |             | Ultimo rilascio il 13/09/2021 08 | :02 - v. 0.0.1-007ba9248-svil |

# 2.8. Configurazione

La funzione consente di impostare le informazioni funzionali alla predisposizione del testo della lettera d'ordine e di definire alcune peculiarità riferite alla gestione dell'ordine stesso. Le due opzioni sono individuate dalle voci "Lettera d'ordine" e "Ordine" selezionabili nella parte alta della pagina; il sistema preimposta automaticamente la voce "Lettera dell'ordine".

## 2.8.1. Lettera dell'ordine

La funzionalità consente di specificare il testo delle varie componenti in cui è suddivisa la comunicazione:

Manuale Utente - Lotto 3

SPCL3-ICCU-MUT-Acquisizioni-1.0.docx

- ✓ Dati di intestazione
- ✓ Formula introduttiva
- ✓ Formula introduttiva per tipo lavorazione
- ✓ Testo dell'oggetto
- ✓ Dati fine stampa

R.T. I. Almaviva S.p.A/ Almawave S.p.a/ Indra Italia S.p.A/Pwc Advisory S.p.A

SPCL3-ICCU-MUT-Acquisizioni-1.0.docx

Manuale Utente - Lotto 3

SBN Mer

| Configur                                    | azione ordine<br><sup>Irdine</sup> Ordine                                                |                      |        |  |
|---------------------------------------------|------------------------------------------------------------------------------------------|----------------------|--------|--|
| #                                           | Dati di intestazione                                                                     |                      | 0      |  |
| 1                                           | Istituto centrale per il catalogo unico                                                  |                      |        |  |
| 2                                           | Viale Castro Pretorio, 105                                                               |                      |        |  |
| 3                                           | 00195 Roma                                                                               |                      | Ť      |  |
|                                             |                                                                                          |                      |        |  |
| #                                           | Formula introduttiva                                                                     | C - SCAMBIO          | v I    |  |
| 2                                           | Vi nredhiamo di voler rilegare il materiale di seguito nuccio                            | R - RILEGATURA       | · •    |  |
| 3                                           | Vi preghlamo di fornire il materiale di seguito indicato                                 | A - ACOUISTO         | -<br>- |  |
| 4                                           | Vi predhlamo di fornire il materiale listed                                              | V - VISIONE TRATTER  | -<br>- |  |
|                                             |                                                                                          |                      |        |  |
| #                                           | Formula introduttiva per tipo lavorazione                                                | Tipo lavorazione     | 0      |  |
| 1                                           | Si prega di effettuare la digitalizzazione completa di tutti i documenti prese           | G - Digitalizzazione | · I    |  |
| 2                                           | Rilegare tutto                                                                           | R - Rilegatura       | • I    |  |
|                                             |                                                                                          |                      |        |  |
| #                                           | Testo dell'oggetto                                                                       | Tipo Ordine          | 0      |  |
| 1                                           | Sollecito deposito legale                                                                | L - DEPOSITO LEGALE  | ~      |  |
| 2                                           | Ringraziamento                                                                           | C - SCAMBIO          | × I    |  |
| 3                                           | Ordine di rilegatura                                                                     | R - RILEGATURA       | × I    |  |
| 4                                           | Ordine di acquisto                                                                       | A - ACQUISTO         | · I    |  |
|                                             |                                                                                          |                      |        |  |
| #                                           | Dati fine stampa                                                                         |                      | 0      |  |
| 1                                           | 1l Direttore                                                                             |                      |        |  |
| 2                                           | dott.ssa Simonetta Buttò                                                                 |                      | Ť      |  |
| CIG<br>Progressivo let<br>Parametri di star | <ul> <li>Si ○ No</li> <li>era</li> <li>Si ○ No</li> <li>npa lettera d'ordine:</li> </ul> |                      |        |  |
| Logo                                        | ● Sì ◯ No                                                                                |                      |        |  |
| Immagine logo<br>(sbn.PNG)                  | di biblioteca Scepti file Carica file se                                                 | lezionato            |        |  |
| Prezzo                                      | ● Sì ◯ No                                                                                |                      |        |  |
| N.ro protocollo                             | ● Sì ◯ No                                                                                |                      |        |  |
| Data                                        | ● Sì ◯ No                                                                                |                      |        |  |
| Indicatore ordi                             | ne rinnovato: Rinnovo di: 🔘 Originario 🔿 Precedente 🔿 Nessu                              | no                   |        |  |
| Firma digitale                              | I Si 🔿 No                                                                                |                      |        |  |
| Immagine firm<br>(ProvaImage.jp             | a digitale Scepli file Carica file se<br>g)                                              | lezionato            |        |  |
| Indicazione di                              | istampa 💿 Sì 🔿 No                                                                        |                      |        |  |

SPCL3-ICCU-MUT-Acquisizioni-1.0.docx

Manuale Utente - Lotto 3

#### Dati intestazione

L'intestazione, il cui testo è distribuito su una o più righe è gestito mediante le funzioni di inserimento e cancellazione attivabili dai relativi tasti funzionali. L'ordine di inserimento corrisponde anche a quello di stampa all'interno della nota; l'aggionamento dei testi e dell'ordinamento delle righe sono possibili soltanto mediante la duplice operazione di cancellazione e inserimento.

| SBN Menu × Polo di Colla | e demo demo 🔥 Logout    |                                         |   |  |  |  |  |  |  |
|--------------------------|-------------------------|-----------------------------------------|---|--|--|--|--|--|--|
| Configurazione ordine    |                         |                                         |   |  |  |  |  |  |  |
|                          | Configura               | azione ordine                           |   |  |  |  |  |  |  |
|                          | Lettera d'Ordine Ordine |                                         |   |  |  |  |  |  |  |
|                          | #                       | Dati di intestazione                    | 0 |  |  |  |  |  |  |
|                          | 1                       | Istituto centrale per il catalogo unico |   |  |  |  |  |  |  |
|                          | 2                       | Viale Castro Pretorio, 105              |   |  |  |  |  |  |  |
|                          | 3                       | 00195 Roma                              |   |  |  |  |  |  |  |

#### Formula introduttiva

Il sistema prevede una formula introduttiva dipendente dal tipo di ordine; mediante i tasti di inserimento e cancellazione è possibile inserire o eliminare il testo per ciascuna tipologia di ordine. Non essendo previsto l'aggiornamento del testo per poter modificare quello riferito ad un particolare tipo di ordine, occorre cancellarlo e introdurlo nuovamente specificandone la tipologia.

| # | Formula introduttiva                                                           | Tipo Ordine         | 0 |
|---|--------------------------------------------------------------------------------|---------------------|---|
| 1 | Vi preghiamo di fornire il materiale di seguito indicato                       | C - SCAMBIO         |   |
| 2 | Vi preghiamo di voler rilegare il materiale di seguito elencato secondo le ind | R - RILEGATURA      |   |
| 3 | Vi preghiamo di fornire il materiale di seguito indicato                       | A - ACQUISTO        |   |
| 4 | Vi preghiamo di fornire il materiale listed                                    | V - VISIONE TRATTEN |   |

#### Formula introduttiva per tipo lavorazione

Sono previsti dei testi specifici per ogni tipo di lavorazione da indicare in questa sezione. Le operazioni di inserimento e cancellazione sono effettuate mediante l'utilizzo dei relativi tasti funzionali.

| # | Formula introduttiva per tipo lavorazione                                      | Tipo lavorazione       | 0 |
|---|--------------------------------------------------------------------------------|------------------------|---|
| 1 | Si prega di effettuare la digitalizzazione completa di tutti i documenti prese | G - Digitalizzazione 🗸 |   |
| 2 | Rilegare tutto                                                                 | R - Rilegatura 🗸       | Ĩ |

SPCL3-ICCU-MUT-Acquisizioni-1.0.docx

Manuale Utente - Lotto 3

#### Testo dell'oggetto

Per ogni tipo di ordine è previsto l'inserimento del relativo testo nel campo oggetto della nota.

| # | Testo dell'oggetto        | Tipo Ordine           | 0 |
|---|---------------------------|-----------------------|---|
| 1 | Sollecito deposito legale | L - DEPOSITO LEGALE 🗸 |   |
| 2 | Ringraziamento            | C - SCAMBIO 🗸         | Ĩ |
| 3 | Ordine di rilegatura      | R - RILEGATURA 🗸      |   |
| 4 | Ordine di acquisto        | A - ACQUISTO 🗸        |   |

#### Dati fine stampa

Analogamente alla intestazione, sono previste una o più righe per la chiusura e firma della nota. Il progressivo della riga corrisponde all'ordine di stampa.

| # | Dati fine stampa         | Θ |
|---|--------------------------|---|
| 1 | 11 Direttore             | Ĩ |
| 2 | dott.ssa Simonetta Buttò |   |

#### Altri parametri

Nell'ambito della modellazione della lettera dell'ordine si definiscono ulteriori parametri atti a stabilire la loro presenza all'interno del testo della lettera, in particolare è possibile richiedere l'inserimento del logo della biblioteca, effettuando preventivamente l'upload del file corrispondente.

## 2.8.2. Ordine

La funzione consente di impostare alcune modalità di gestione dell'ordine con riferimento alla sezione di acquisizione e al profilo di acquisto. È inoltre possibile stabilire se e come adeguare l'importo totale dell'ordine. Infine, per le biblioteche aderenti al progetto Google Books sono presenti i campi relativi al Fornitore e al codice assegnato da Google alla biblioteca, al fine di gestire le funzionalità relative agli ordini di digitalizzazione.

Sistema Pubblico di Connettività LOTTO 3

SPCL3-ICCU-MUT-Acquisizioni-1.0.docx

| Spedisci Ordine |            |        |        |          |            |          |            |   | × |
|-----------------|------------|--------|--------|----------|------------|----------|------------|---|---|
| Ordine          | Anno 2021  | Numero | 91     | Data     | 14/09/2021 | Stato    | A - APERTO | * |   |
| Data            | 14/09/2021 |        | n° spe | dizione  | 1          | Carrello | RM-001     |   |   |
|                 |            |        |        | Conferma | Annulla    |          |            |   |   |

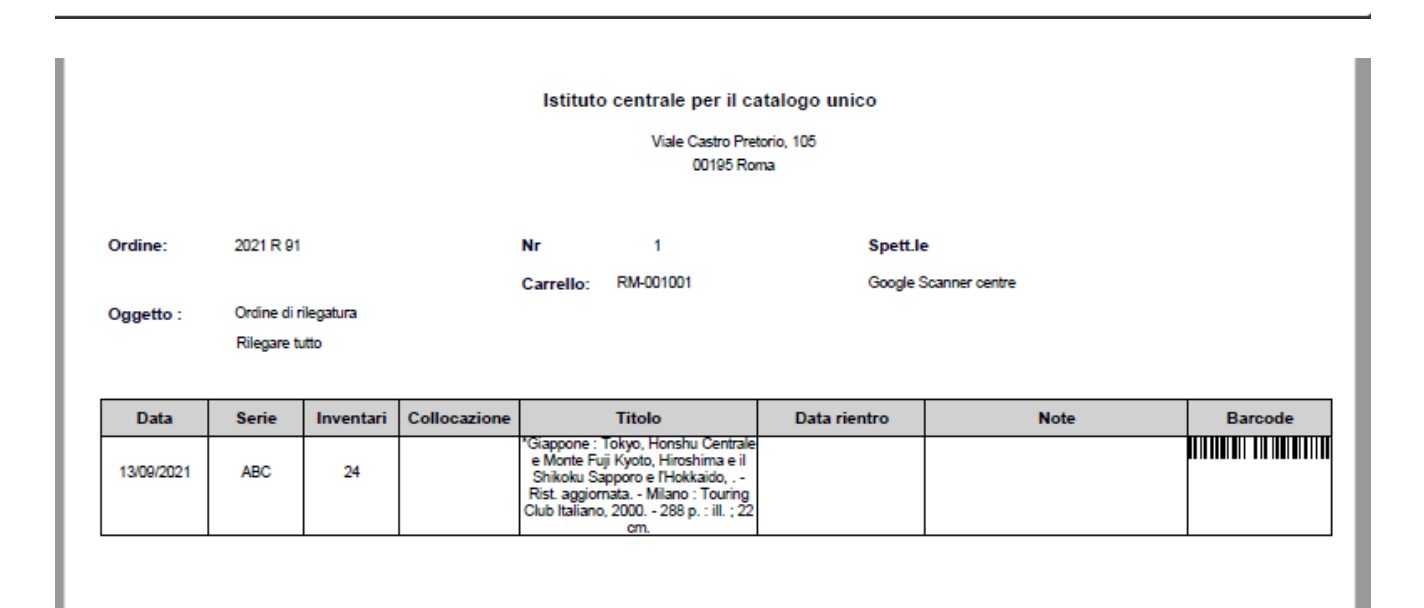

#### ELENCO DELLE OPERE IN RILEGATURA PER LA

IC Biblioteca ICCU Collaudo

| Data Uscita | Serie | Inventari | Collocazion | Titolo                                                                                                    | Fornitore             | Data rientro effettiva | Data rientro prevista | Note |      | Ordine |    |
|-------------|-------|-----------|-------------|----------------------------------------------------------------------------------------------------|-----------------------|------------------------|-----------------------|------|------|--------|----|
| 13/09/2021  | ABC   | 24        |             | "Giappone : Tokyo, Honshu Centrale<br>e Monte Fuji Kyoto, Hiroshima e il<br>Shikoku Sapporo e l'Hokkaido,<br>Rist. aggiomata Milano : Touring<br>Club Italiano, 2000 288 p. : ill. ; 22<br>cm. | Google Scanner centre |                        |                       |      | 2021 | R      | 91 |

Manuale Utente - Lotto 3

SPCL3-ICCU-MUT-Acquisizioni-1.0.docx

| SBN Menu 🗙 Polo di Col | laudo SBW 🗸 🗙 Biblioteca Altieri Pasolini 🗸 IT 🤘  |                          |                                                          |   | e demo demo 😝 Logout |
|------------------------|---------------------------------------------------|--------------------------|----------------------------------------------------------|---|----------------------|
| Configurazione ordine  | Configurazione ordine                             |                          |                                                          |   |                      |
|                        | La biblioteca gestisce le sezioni di acquisizione |                          |                                                          |   |                      |
|                        | La biblioteca gestisce i profili                  |                          |                                                          |   |                      |
|                        | Adeguamento importo totale nell'ordine            |                          |                                                          | * |                      |
|                        | Fornitore                                         | 98                       | Biblioteca del Centro servizi culturali                  | ٩ |                      |
|                        | Codice Google della Biblioteca                    | 111                      |                                                          |   |                      |
|                        | ATTENZIONE: Se l'adeguamento del prezzo è imposta | to a 'N' non saranno ade | eguati i prezzi in caso di chiusura massiva degli ordini |   |                      |
|                        |                                                   | Salva                    | ipristina                                                |   |                      |
|                        |                                                   |                          |                                                          |   |                      |

Versione 1.0 del 17/11/2021